# **SUOMISPORT**

Pikaohje

 Ampumaurheiluliiton jäsenmaksuosuuden nippuostamiseen seurakäyttäjille.

**HUOMIO**: Ampumaurheiluliiton jäsenmaksuosuuden nippuostaminen on mahdollista vain seurakäyttäjille.

Luo uusi jäsentyyppi, jossa seuran osuus on nolla euroa ja nimeä se Ampumaurheiluliiton jäsenmaksuosuudeksi. Jos seurassasi on alle 20-vuotiaita, tee heille oma jäsenyystyyppi, jossa seuran osuus nolla euroa.

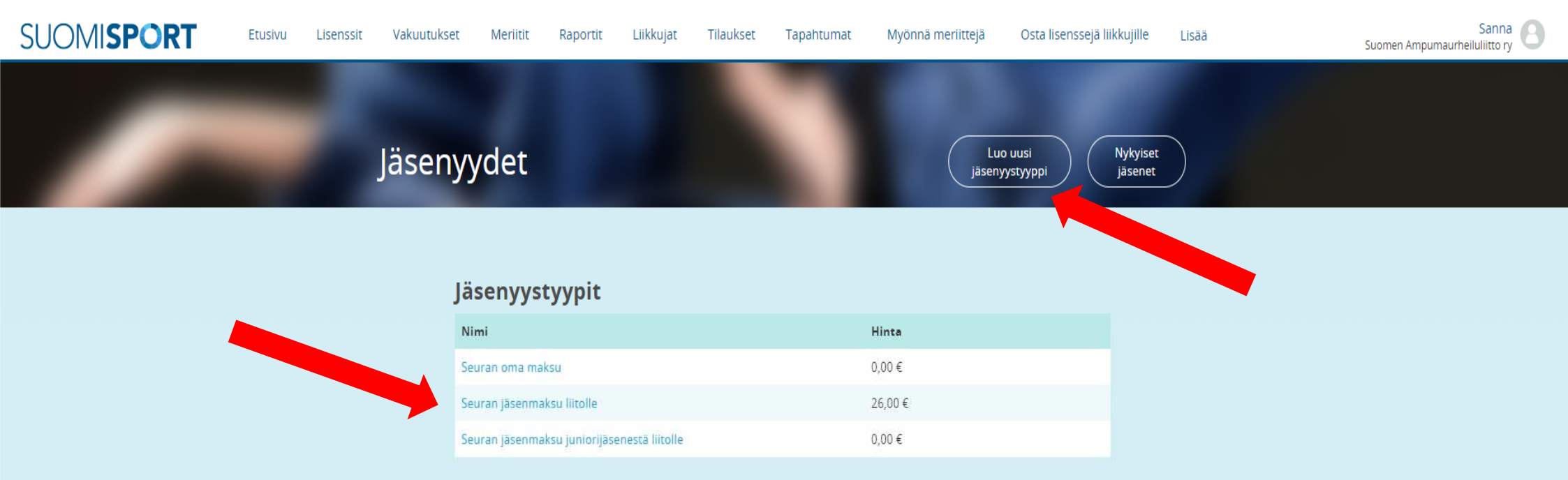

HUOMIO:

Kirjoita jäsenyystyypin "Lyhyt kuvaus" kenttään: "Ampumaurheiluliiton jäsenmaksuosuus yli 20vuotiaat (1998 tai aiemmin syntyneet). Tämä vaihtoehto on tarkoitettu vain seurakäyttäjille, jotka maksavat jäsentensä jäsenmaksujen liiton osuuden Suomisportissa. Aseta seuran hinnaksi 0 euroa.

| hen Ampumaurheiluliitto ry 🗙 🧿  | Suomisport × +                                                                                                    | Partic Sector of Address Address Address Address Address Add                  |                  |
|---------------------------------|----------------------------------------------------------------------------------------------------|-------------------------------------------------------------------------------|------------------|
| → C <sup>i</sup> <sup>(1)</sup> | A https://www.suomisport.fi/administration/sportsfederations/6503/organization/                                                                                                    | 6546/membership/product/create                                                | ··· 🛡 🏠 🔟 🖾      |
| SUOMI <b>SPORT</b>              | Etusivu Liikkujat Tilaukset Ostoskori Myönnä meriitte                                                                                                    | ejä Jäsenyydet Osta lisenssejä liikkujille Osta Jäsenyyksiä liikkujille Lisää | Sanna C          |
| _                               |                                                                                                    |                                                                               |                  |
|                                 |                                                                                                    | Tallenna Palaa takaisin Poista                                                |                  |
| 180                             | na Bisanta wani                                                                                                    |                                                                               |                  |
| Line                            | л јазелкууррі                                                                                                    |                                                                               |                  |
| Liit<br>Vali                    | ton jäsenyystyyppi<br>tse liiton jäsenyystyyppi, johon tämä seurajäsenyys pohjautuu.                                                                                                 | Valitse liiton jäsenyystyyppi                                                 | •                |
|                                 |                                                                                                    |                                                                               |                  |
| Per                             |                                                                                                    |                                                                               |                  |
| <b>Jäs</b>                      | enyystyypin nimi<br>nyystyypin nimi näkyy jäsenyyttä ostettaessa sekä liikkujan profiilissa.                                                                                         | Kirjoita jäsenyystyypin nimi                                                  |                  |
| Lył<br>Kuv<br>Mał               | <b>tyt kuvaus</b> <i>(Vapaaehtoinen)</i><br>austeksin tarkoituksena on auttaa liikkujaa valitsemaan oikea jäsenyys.<br>siimijtuus 140 merkka. Huomi Tämä kuvausteksti yliajaa liiton | Kirjotta jäsenyyystyypin lyhyt kuvaus                                         |                  |
| mäa                             | rittelemän kuvaustekstin.                                                                                                    |                                                                               |                  |
| 5-                              |                                                                                                    |                                                                               |                  |
| Seu                             | ran hinta jäsenyystyypille.                                                                                                    | Hinta (c)                                                                     |                  |
| Ku                              | stannuspaikka                                                                                                    | Kirioita kustannusoaikka                                                      |                  |
| Jos                             | äsenyyden maksulla pitää olla erittelevä kustannuspaikka, anna se tässä                                                                                                    |                                                                               |                  |
| i 🙆 🙆 📋                         |                                                                                                    | AND REAL PROPERTY AND ADDRESS OF TAXABLE PARTY.                               | é → P (r at 0) , |

#### HUOMIO:

Ja sitten alkaa Ampumaurheiluliiton jäsenmaksuosuuksien nippuostaminen. Klikkaa ensin "Osta jäsenyyksiä liikkujille"

- 0 × omen Ampumaurheiluliitto ry 🛛 🗙 🚺 Suomisport × (←) → ℃ @ (1) A https://www.suomisport.fi/administration/sportsfederations/6503/organization/6546 … ◙ ☆ II\ □ = Sanna 🕘 **SUOMISPORT** Etusivu Liikkujat Tilaukset Ostoskori Myönnä meriittejä Jäsenyydet Osta lisenssejä liikkujille Osta jäsenyyksiä liikkujille Lisää AAVASAKSAN URHEILIJAT 01.01.2018 31.12.2018 0 Sportti-ID 10371075 LOHIKARSIONANKUJA 3 95600 YLITORNIO Lisenssinhaltijoita Vakuutuksenhaltijoita Käyttäjät 0 0 🕒 Sanna Mari Seuran tapahtumia Jäseniä 0 0 Osallistujia tapahtumissa 0 🚱 🔚 🥭 🕹 🔿 x1 💁 😰 📢 

#### HUOMIO:

Valitse oletko ostamassa yli vai alle 20-vuotiaiden Ampumaurheiluliiton jäsenmaksuosuuksia. Yhteen nippuun voit ottaa mukaan vain yli tai alle 20vuotiaita.

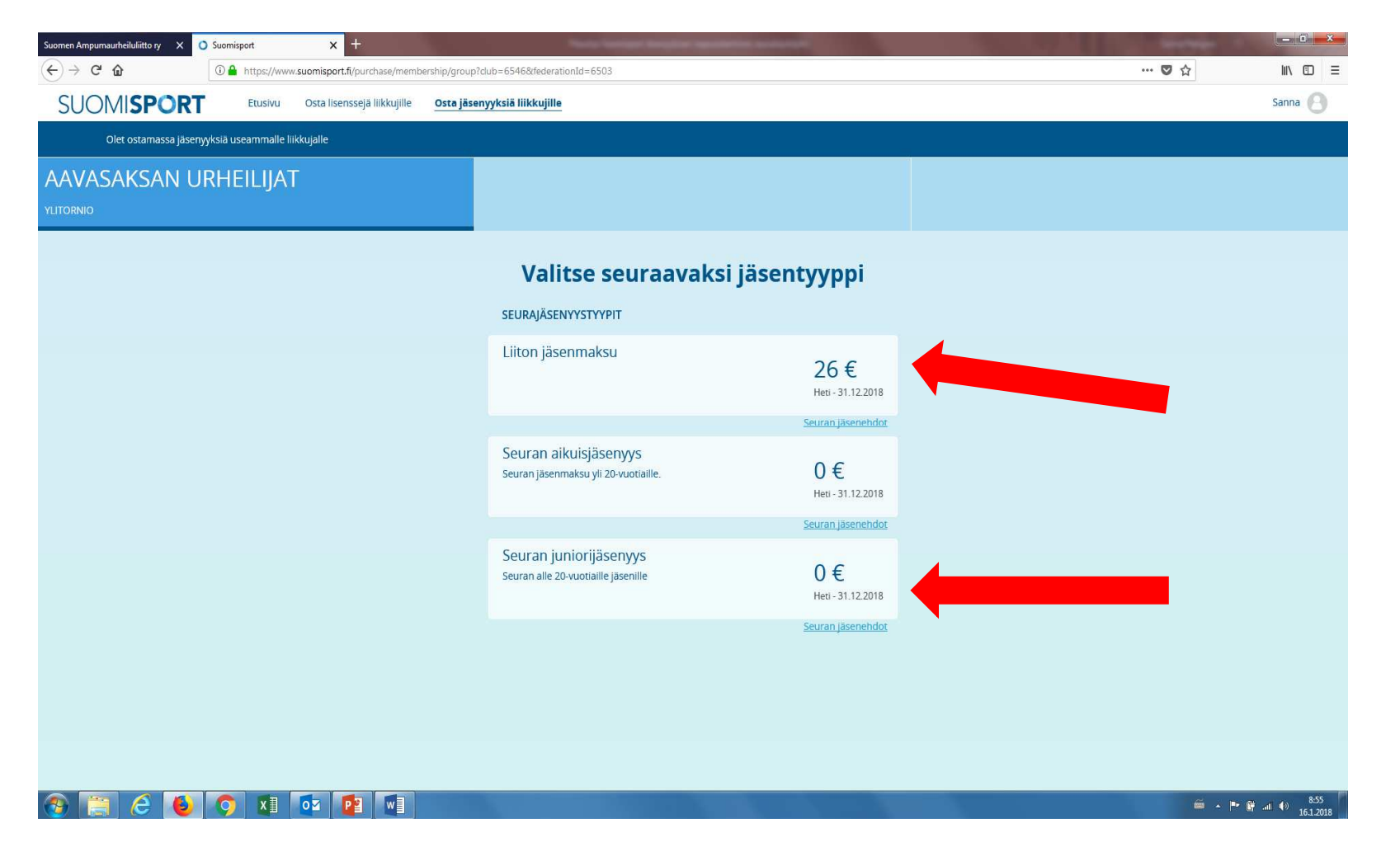

#### HUOMIO:

Liiton jäsenmaksuosuuden nippuostaminen on mahdollista vain seurakäyttäjille.

HUOMIO: Yhteen nippuun voit ottaa mukaan vain yli tai alle 20vuotiaita.

#### Jäsenien lisäämiseen on kolme eri vaihtoehtoa:

- 1. Etsitään jo rekisteröityneitä käyttäjiä. Ohjeet kuvissa 7-15.
- 2. Luodaan uusi liikkuja henkilöstä, jolla ei vielä ole Suomisport-tiliä. Ohjeet kuvissa 16-25.
- 3. Tuodaan jäseniä Excel-tuontipohjalla nippuostamisessa. Ohjeet kuvissa 26-41.

#### Kolme vaihtoehtoa:

1. Etsi nimellä. Tällä toiminnolla voit etsiä Suomisportiin rekisteröityneistä henkilöistä sen, jolle olet hankkimassa liiton jäsenmaksuosuutta. Järjestelmä näyttää henkilön etunimen, sukunimen, syntymäajan ja paikkakunnan. Nämä tiedot sinulla on syytä olla jäsenestä, jos käytät tätä vaihtoehtoa. Klikkaa löytämääsi henkilö nippuun mukaan, jonka jälkeen "Valitut liikkuja" kohdassa näkyy ykkönen.

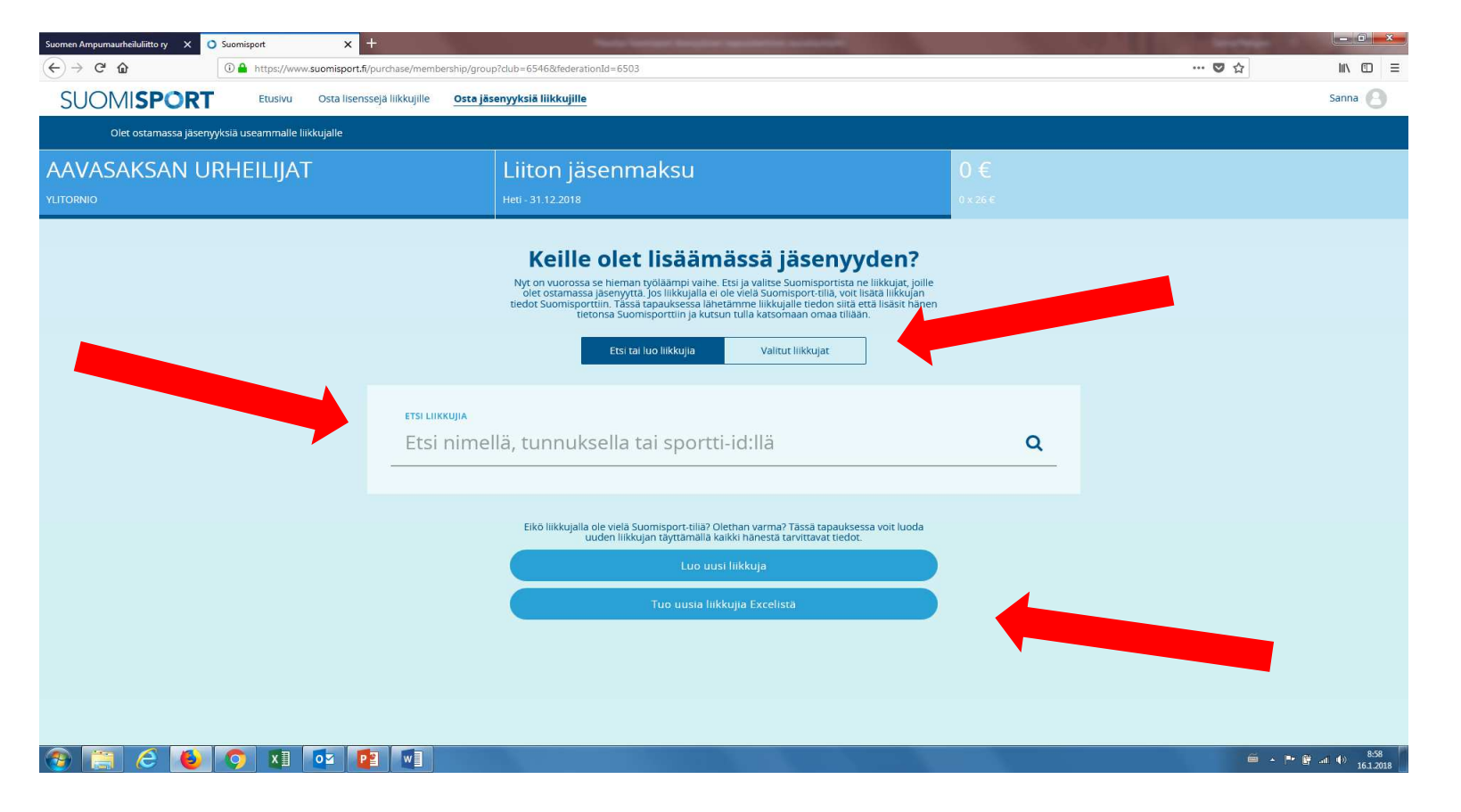

#### HUOMIO:

Liiton jäsenmaksuosuuden nippuostaminen on mahdollista vain seurakäyttäjille.

HUOMIO: Yhteen nippuun voit ottaa mukaan vain yli tai alle 20vuotiaita. Klikkaa kohdasta "Valitut liikkujat" ja Suomisport kertaa henkilöt, jotka ole valinnut nippuusi (tässä esimerkissä yksi henkilö). Sen jälkeen klikkaa "Liikkujat valittu, eteenpäin" siirtyäksesi maksamaan.

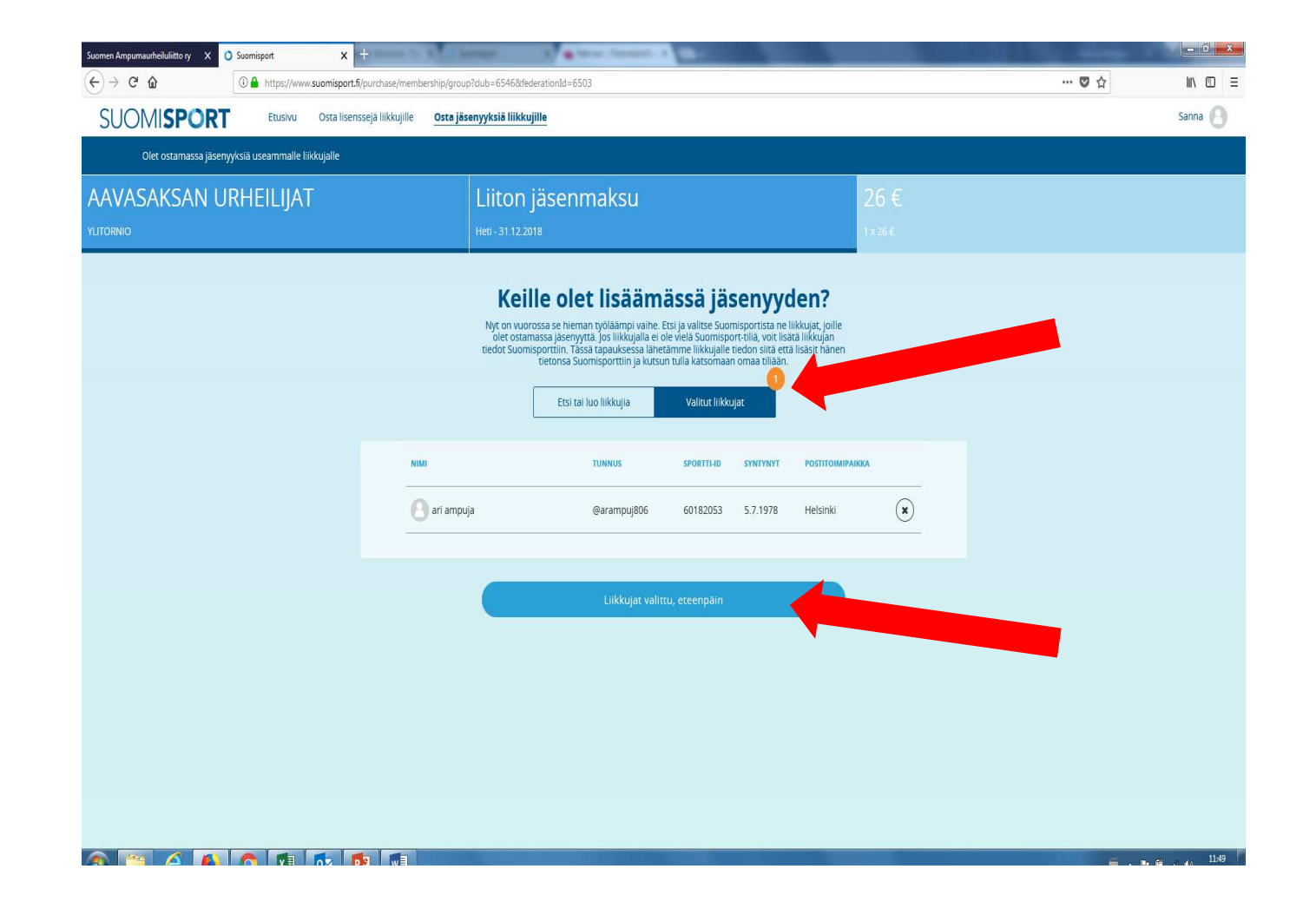

#### **HUOMIO**:

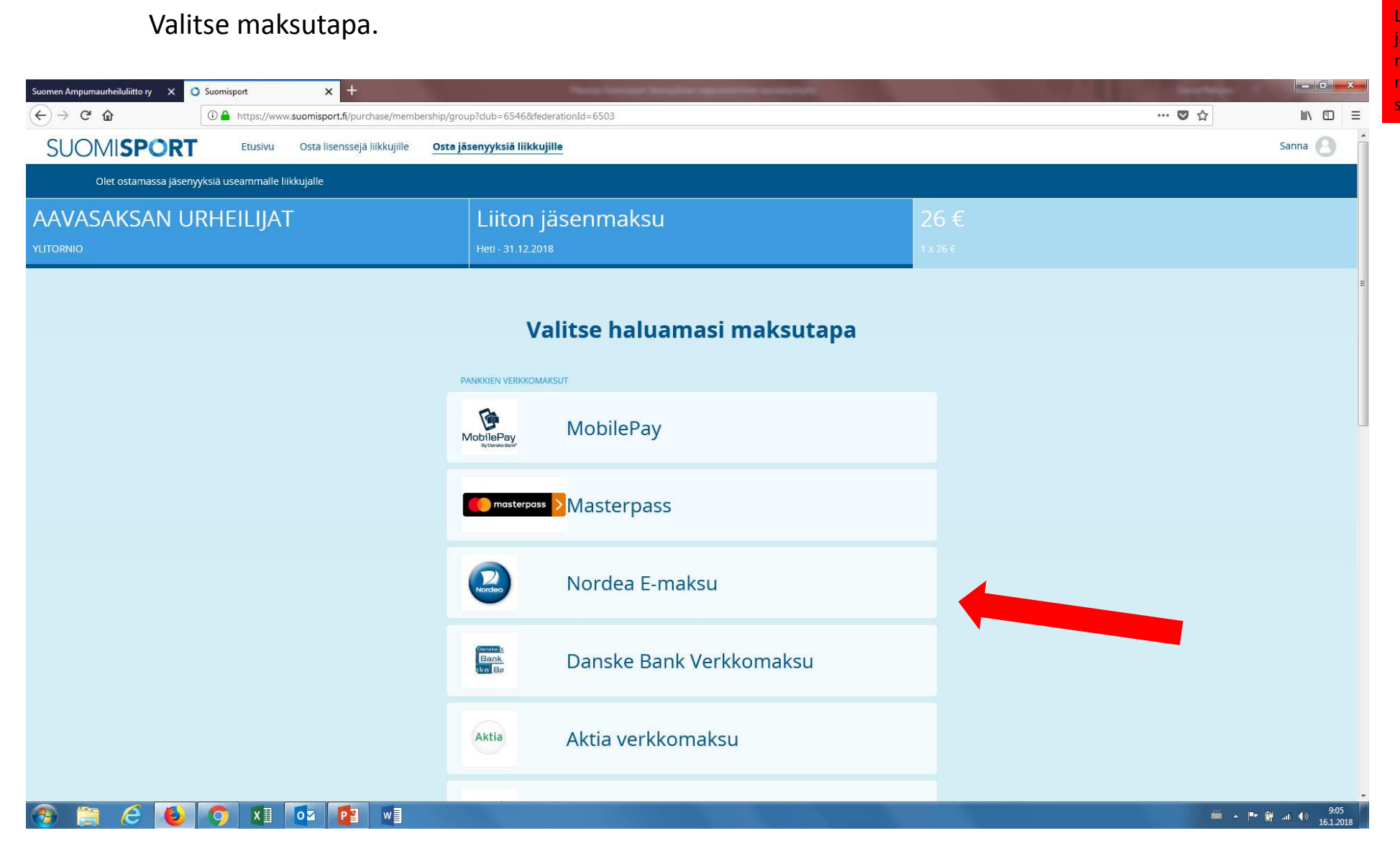

#### HUOMIO:

Valittuasi maksutavan klikkaat vielä sivun alalaidassa "Jatketaan maksamaan" nappulaa, jonka jälkeen olet verkkopankissa.

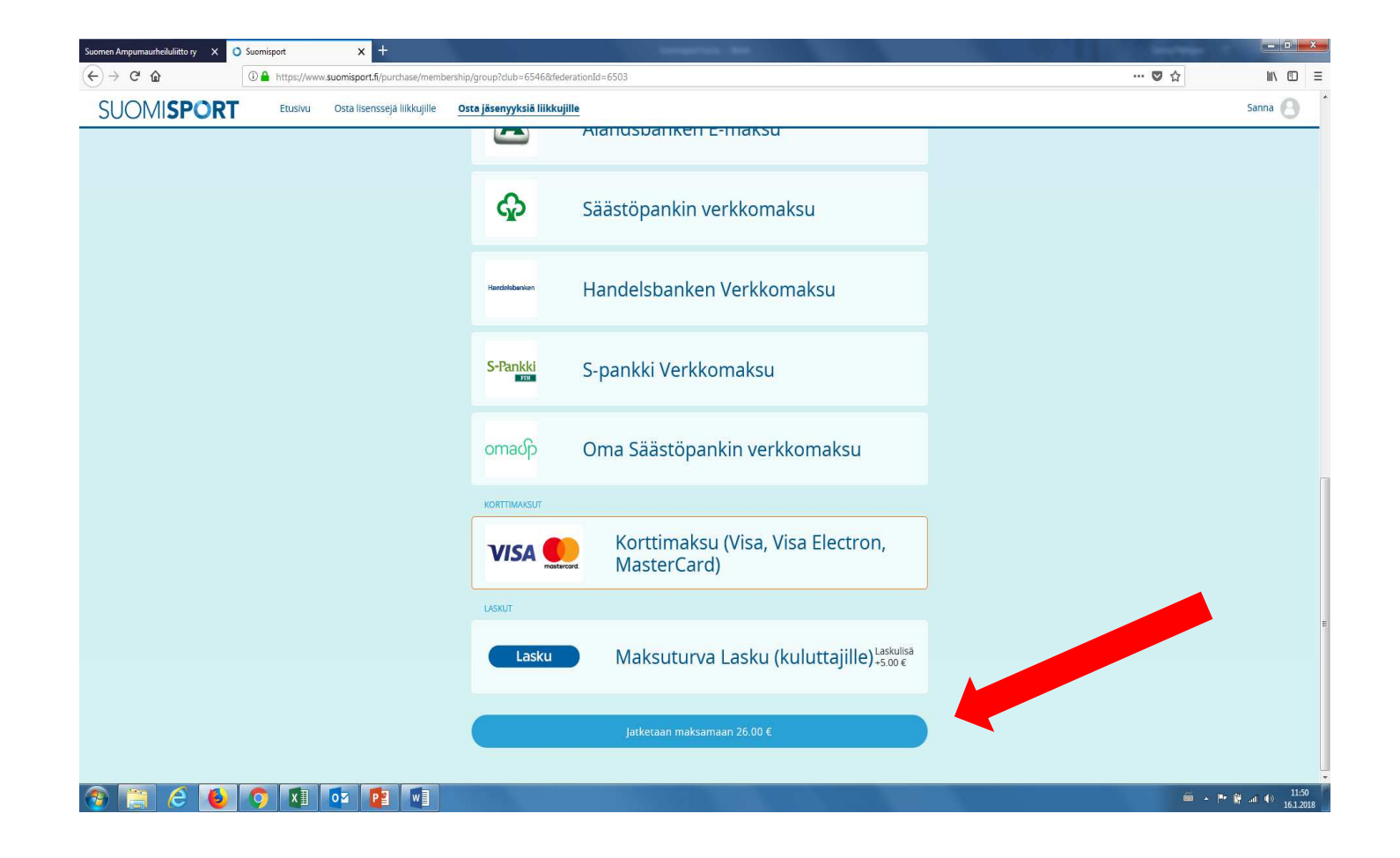

#### HUOMIO:

Sitten ollaan verkkopankissa. Vahvista maksu.

# Nordeo E-maksu Pakkitunnukset Tunnuslukukotti Tunnuslukulaite Anna käyttäjätunnus ja seuraava vapaa tunnusluku. Jatka napautamalla OK-painiketta. Käyttäjätunnus: Käyttäjätunnus: OK Keskeytä Ö Tämä yhteys on suojattu SSL-tekniikalla. Takaisin yks © Coopyright Nordea - Alka: 22.09.2017 15:59:47 GMT + 3

#### HUOMIO: Liiton

Vahvista maksu verkkopankissa. Muista palata myyjän palveluun. Ostokset tehnyt seurakäyttäjä saa sähköpostiinsa vahvistuksen ostoksesta

| Nordea                                                                                      | E-maksu                                                                                                    |
|---------------------------------------------------------------------------------------------|----------------------------------------------------------------------------------------------------|
|                                                                                             |                                                                                                    |
| Hyväksytty e-maksu                                                                          |                                                                                                    |
| - Esittely                                                                                  |                                                                                                    |
| Jatka <u>Palaa myyiän palveluun</u> -valinnalla, jolloin<br>maksutilisi tapahtumakyselyllä. | n ostoksesi rekisteröityy varmasti myös myyjälle. Jos tämän jälkeen tarvitset kopion maksamastasi Solo e-maksusta, saat sen Solo Internetistä |
| Maksun tiedot                                                                               |                                                                                                    |
| Tilille:                                                                                    | FI74 2950 1800 0000 14                                                                                                    |
| Saaja:                                                                                      | Maksuturva Group Oy                                                                                                    |
| Viite:                                                                                      | 1249 15598 00028 80558                                                                                                    |
| Eräpäivä:                                                                                   | Heti                                                                                                    |
| Määrä:                                                                                      | 76,00 euro                                                                                                    |
| Maksaja:                                                                                    | LAURA TESTI                                                                                                    |
| Tililtä:                                                                                    | FI41 2950 1800 0205 90                                                                                                    |
| Viesti:                                                                                     | Valo, Valtakunnallinen liikunta- ja                                                                                                    |
| Arkistotunnus:                                                                              | 17092588INWX0000                                                                                                    |
| Yhteysnumero:                                                                               | 80466802                                                                                                    |
| Palaa myyjän palveluun<br>Olet esittelypalvelussa! Täällä tehdy<br>Solo-tunnukset.          | he tabdot tehdä oikeita ostoksia internetissä, soita numeroon 0800 123 123 (ma-pe 8-20) ja tilaa omat                                         |

Takaisin ylös 🔹 © Copyright Nordea - Aika: 22.09.2017 16:00:33 GMT +3

#### HUOMIO:

Kaikki reilassa. Voit siirtyä katsomaan seuran jäseniä.

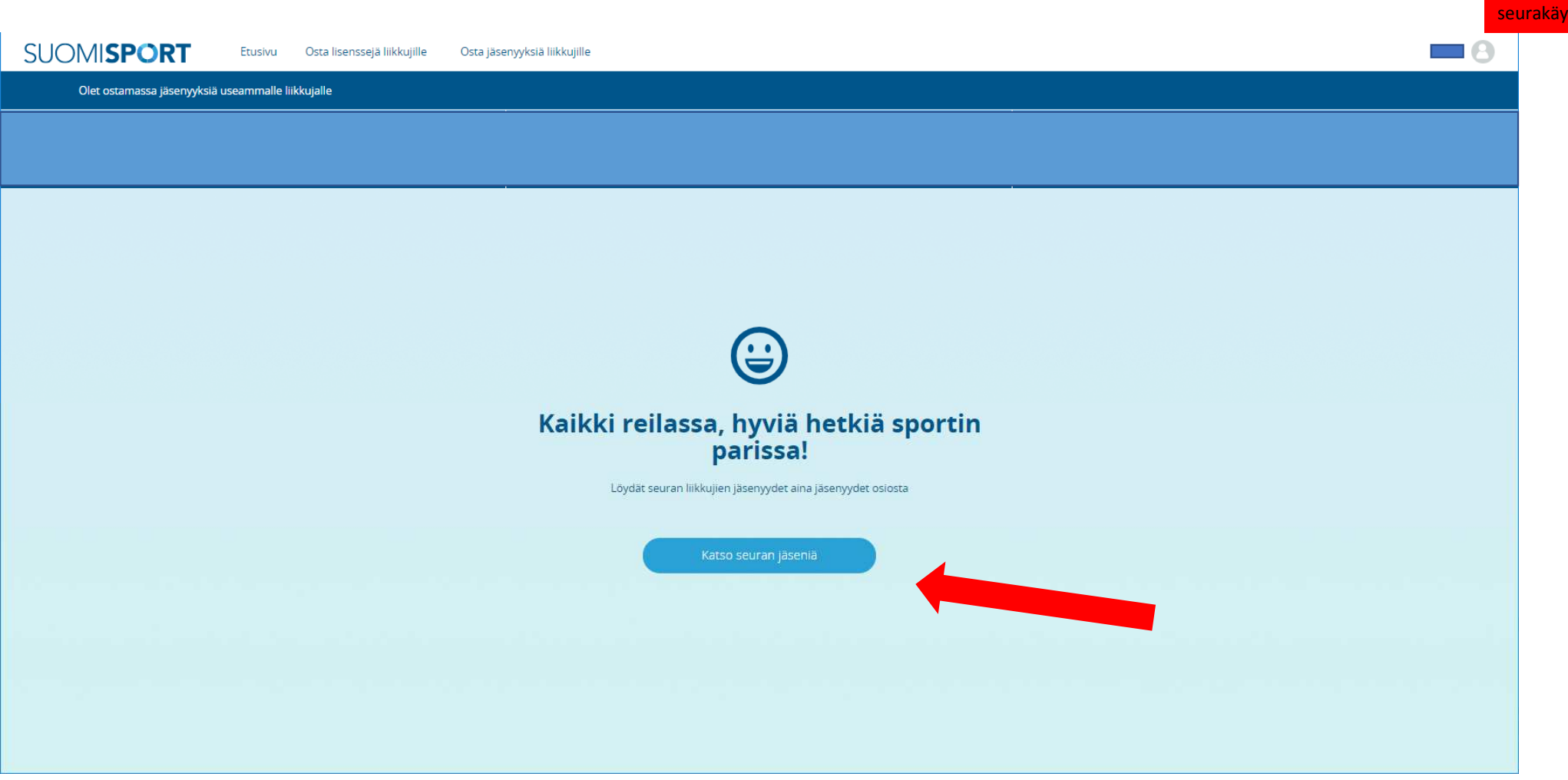

#### HUOMIO:

#### Tässä seurasi jäsenlista. Klikkaamalla jäsentä pääset porautumaan jäsenen profiiliin.

| Suomen Ampumaurheilullitti: X                  | nallinta X 💊 Netvisc        | or - tehokkaampaa talo 🗙 | O Suomisport                    | ×                          |                      | Contractor Contractor          |                              |                               | 1. 1. 1. 1. 1.                    |                                          |
|------------------------------------------------|-----------------------------|--------------------------|---------------------------------|----------------------------|----------------------|--------------------------------|------------------------------|-------------------------------|-----------------------------------|------------------------------------------|
| ← → C 🔒 Turvallinen   https://www.suo          | misport.fi/administration/  | /sportsfederations/65    | 03/membership/act               | ive                        |                      |                                |                              |                               |                                   | 야 國 ☆ :                                  |
| Sovellukset 🗋 Viitenumerolaskuri 🗋 Suomen Ampu | maurheilu 🗋 Sebacon Jäsenha | allinta 🗋 Sebacon Jäseni | allinta 🗋 Valotalo   Soc        | dexo 💮 ISSF - Internationa | I Shoot 🔞 ESC - Home | Procomp solutions - Tyó: W Boc | oking application   We 🛛 💊 N | letvisor - tehokkaampaa 🔘 Suo | misport 🥳 Homepage - ISCH - Inter |                                          |
| SUOMISPORT                                     | Etusivu Lisenssit           | Vakuutukset              | Meriitit Rap                    | ortit Liikkujat            | Tilaukset Tap        | pahtumat Myönnä meri           | littejä Osta lisen           | ssejä liikkujille Lisää       | a .                               | Sanna 🕒<br>Suomen Ampumaurheiluliitto ry |
|                                                | -                           | Jäsenyy                  | det                             |                            |                      |                                |                              |                               |                                   |                                          |
|                                                |                             |                          |                                 |                            |                      |                                |                              |                               |                                   |                                          |
|                                                | N                           | Mika                     |                                 |                            | Aikuiset             | Seuran jäsenmaksu<br>liitolle  | ISONKYRÖN<br>METSÄSTYS- JA   | 10.1.2018                     |                                   |                                          |
|                                                | H                           | leikki                   |                                 |                            | Aikuiset             | Seuran jäsenmaksu<br>liitolle  | ISONKYRÖN<br>METSÄSTYS- JA   | 10.1.2018                     |                                   |                                          |
|                                                | Ν                           | Marjo                    |                                 | 19 11 10 10 1 <b>1</b>     | Aikuiset             | Seuran jäsenmaksu<br>liitolle  | ISONKYRÖN<br>METSÄSTYS- JA   | 10.1.2018                     |                                   |                                          |
|                                                | P                           | Paula                    | *******                         | 2.1.1                      | Aikuiset             | Seuran Jäsenmaksu<br>liitolle  | ISONKYRÖN<br>METSÄSTYS- JA   | 10.1.2018                     |                                   |                                          |
|                                                | ĸ                           | (eijo ***                |                                 |                            | Aikuiset             | Seuran jäsenmaksu<br>liitolle  | ISONKYRÖN<br>METSÄSTYS- JA   | 10.1.2018                     |                                   |                                          |
|                                                | v                           | /esa ini                 |                                 |                            | Aikuiset             | Seuran jäsenmaksu<br>liitolle  | ISONKYRÖN<br>METSÄSTYS- JA   | 11.1.2018                     |                                   |                                          |
|                                                | ĸ                           | (ai (                    |                                 |                            | Aikuiset             | Seuran Jäsenmaksu<br>liitolle  | ISONKYRÖN<br>METSÄSTYS- JA   | 11.1.2018                     |                                   |                                          |
|                                                | J                           | uha''                    |                                 | - · · · · ·                | Aikuiset             | Seuran jäsenmaksu<br>liitolle  | ISONKYRÖN<br>METSÄSTYS- JA   | 11.1.2018                     |                                   |                                          |
|                                                | Ň                           | Marko                    |                                 |                            | Aikuiset             | Seuran jäsenmaksu<br>liitolle  | ISONKYRÖN<br>METSÄSTYS- JA   | 11.1.2018                     |                                   |                                          |
|                                                | A                           | Ari-J                    |                                 |                            | Aikuiset             | Seuran jäsenmaksu<br>liitolle  | ISONKYRÖN<br>METSÄSTYS- JA   | 11.1.2018                     |                                   |                                          |
|                                                | V                           | /esi                     | > <del>10</del> 0,000 (000,000) |                            | Aikuisjäsen.         | Seuran oma maksu               | KESKI-SUOMEN<br>AMPUJAT      | 12.1.2018                     |                                   |                                          |
|                                                |                             |                          |                                 |                            |                      |                                |                              |                               |                                   |                                          |

🛞 📋 6 👅 🚺 💽 🖬

#### HUOMIO:

Ja tässä Sanna Marin profiili.

| Suomen Ampumaurheiluliitto ry X | O Suomisport    | × +                               |                               |                                                                          |       | - 0 - X - |
|---------------------------------|-----------------|-----------------------------------|-------------------------------|--------------------------------------------------------------------------|-------|-----------|
| ← → ⊂ ŵ                         | 🛈 🔒 https://www | v.suomisport.fi/administration/17 | 8647                          |                                                                          | … ♥ ☆ |           |
| SUOMISPORT                      | Etusivu         | Osta lisenssejä liikkujille       | Osta jäsenyyksiä liikkujille  |                                                                          |       | Sanna 🙆   |
| /                               | -               |                                   | 8                             |                                                                          |       |           |
|                                 |                 |                                   | Sanna Mari                    | Ei mitään täällä                                                         |       |           |
|                                 |                 | s                                 | portti-ic                     | Hankkimasi lisenssit, vakuutukset ja<br>sinulle myönnetyt kortit näkyvät |       |           |
|                                 |                 |                                   | Ei varmennettu<br>Varmennettu | Osta lisenssi                                                            |       |           |
|                                 |                 |                                   | Muokkaa tietoja               |                                                                          |       |           |
|                                 |                 |                                   | Lisää lapsi                   |                                                                          |       |           |
|                                 |                 | Hae ja s                          | elaa uusia tapahtumia         |                                                                          |       |           |
|                                 |                 |                                   |                               |                                                                          |       |           |
|                                 |                 |                                   |                               |                                                                          |       |           |
|                                 |                 |                                   |                               |                                                                          |       |           |
|                                 |                 |                                   |                               |                                                                          |       | 12:11     |

#### HUOMIO:

#### Vaihtoehto 2: Syötät jäsenen tiedot Suomisportiin. Klikkaa "Luo uusi liikkuja"

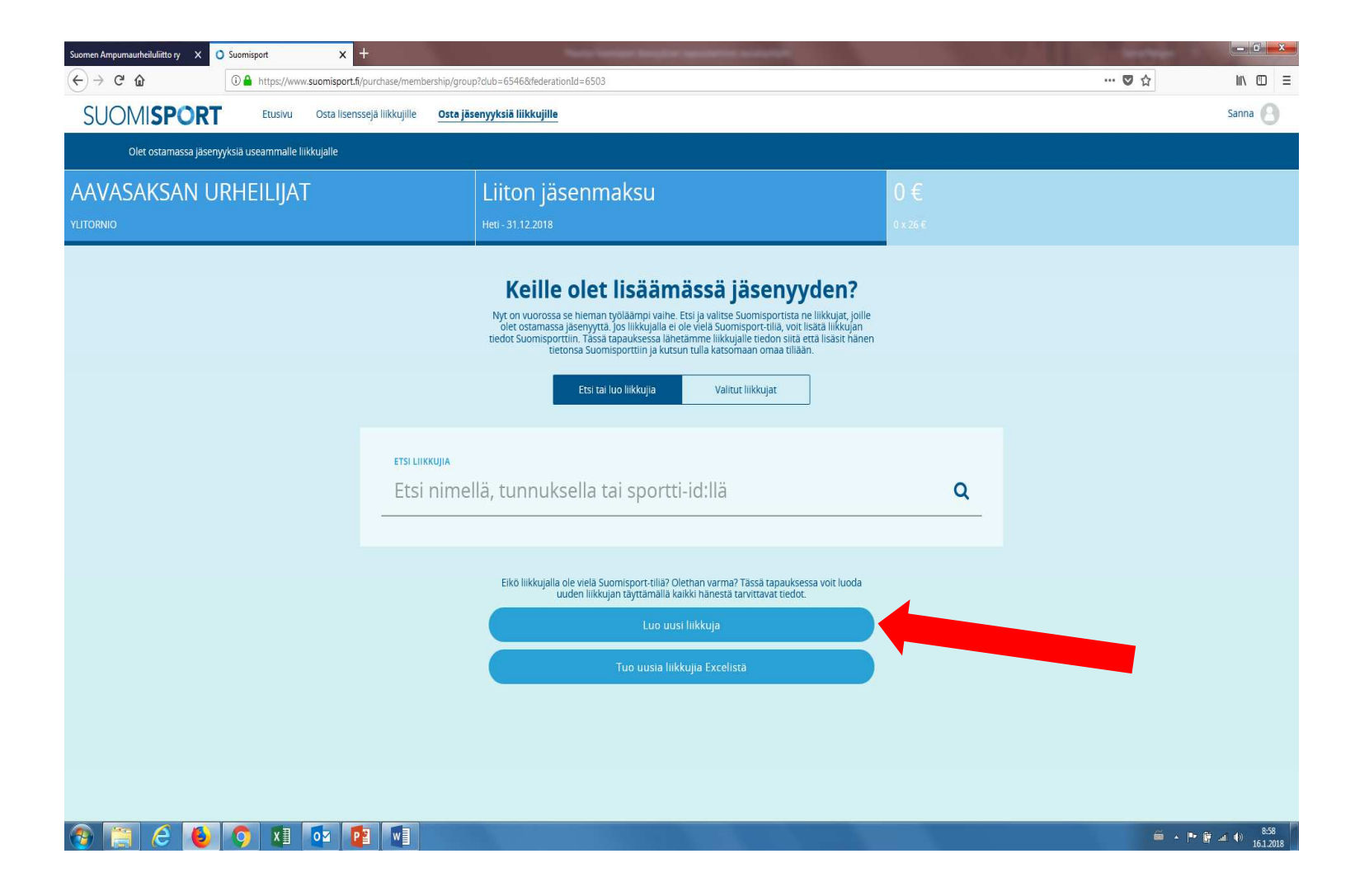

#### HUOMIO:

Liiton jäsenmaksuosuuden nippuostaminen on mahdollista vain seurakäyttäjille.

HUOMIO: Yhteen nippuun voit ottaa mukaan vain yli tai alle 20vuotiaita.

#### Syötä jäsenen tiedot.

| U                                                                                                   | usi liikkuja                                                                                                    |
|----------------------------------------------------------------------------------------------------|----------------------------------------------------------------------------------------------------|
| ähetämme liikkujalle tiedon.<br>kutsun t                                                            | n siitä että lisäsit hänen tietonsa Suomisporttiin ja<br>ulla katsomaan omaa tiliään.                                                              |
| Vaikka liikkuja olisi alaikäiner<br>ole omaa puhelinnumeroa ja<br>a                                 | n lapsi, käytä hänen omia tietojaan. Jos lapsella ei<br>a sähköpostiosoitetta, tarvitsemme tietoja lapsen<br>iikuisesta huoltajasta.               |
| ETUNIMI                                                                                             |                                                                                                    |
| tauno                                                                                               |                                                                                                    |
| SUKUNIMI                                                                                            |                                                                                                    |
| taunonniemi                                                                                         |                                                                                                    |
| HENKILÖTUNNUS                                                                                       | Liikkujalla ei ole suomalaista henkilötunnusta                                                                                                    |
| 301195-9092                                                                                         |                                                                                                    |
| Koska Suomisportissa myydää<br>kilpailuoikeuksia, on tärkeää e<br>liikkujat sekä alaikäisten liikku | an urhellulisenssejä ja -vakuutuksia sekä hailitaan<br>että voimme yksilöidä palveluun rekisteröityvät<br>ijien vanhemmat henkilötunnuksen avulla. |
| KANSALAISUUS                                                                                        |                                                                                                    |
| Cuerci                                                                                              | •                                                                                                    |
| Suomi                                                                                               |                                                                                                    |
| TUNNUS                                                                                              |                                                                                                    |
| Otaut779                                                                                            | Ehdota liikkujalle tunnusta                                                                                                    |

| kilpailuoikeuksia, on tärkeää että voimme yksilöidä palveluun rekisteröityvät<br>liikkujat sekä alaikäisten liikkujien vanhemmat henkilötunnuksen avulla. |
|----------------------------------------------------------------------------------------------------|
| Suomi -                                                                                                    |
| TUNNUS                                                                                                    |
| @taut779 Ehdota liikkujalle tunnusta                                                                                                    |
| PUHELINNUMERO                                                                                                    |
| +358 • 405823691                                                                                                    |
| SÄHKÖPOSTIOSOITE Liikkuja on lapsi jolla ei ole omaa sähköpostiosoitetta                                                                                  |
| tauno@gmail.com                                                                                                    |
| Osoite                                                                                                    |
| taunonpolku 3 b 11                                                                                                    |
| 00950                                                                                                    |
| helsinki                                                                                                    |
| MAA                                                                                                    |
| Suomi 🔹                                                                                                    |
| Luomalla tunnuksen hyväksyt Suomisportin käyttöehdot                                                                                                    |
| Luo tili                                                                                                    |

Luotuasi profiilin henkilölle pääset näkymään, jossa henkilö on automaattisesti "Valitut liikkujat" listalla. Klikkaa "Valitut liikkujat".

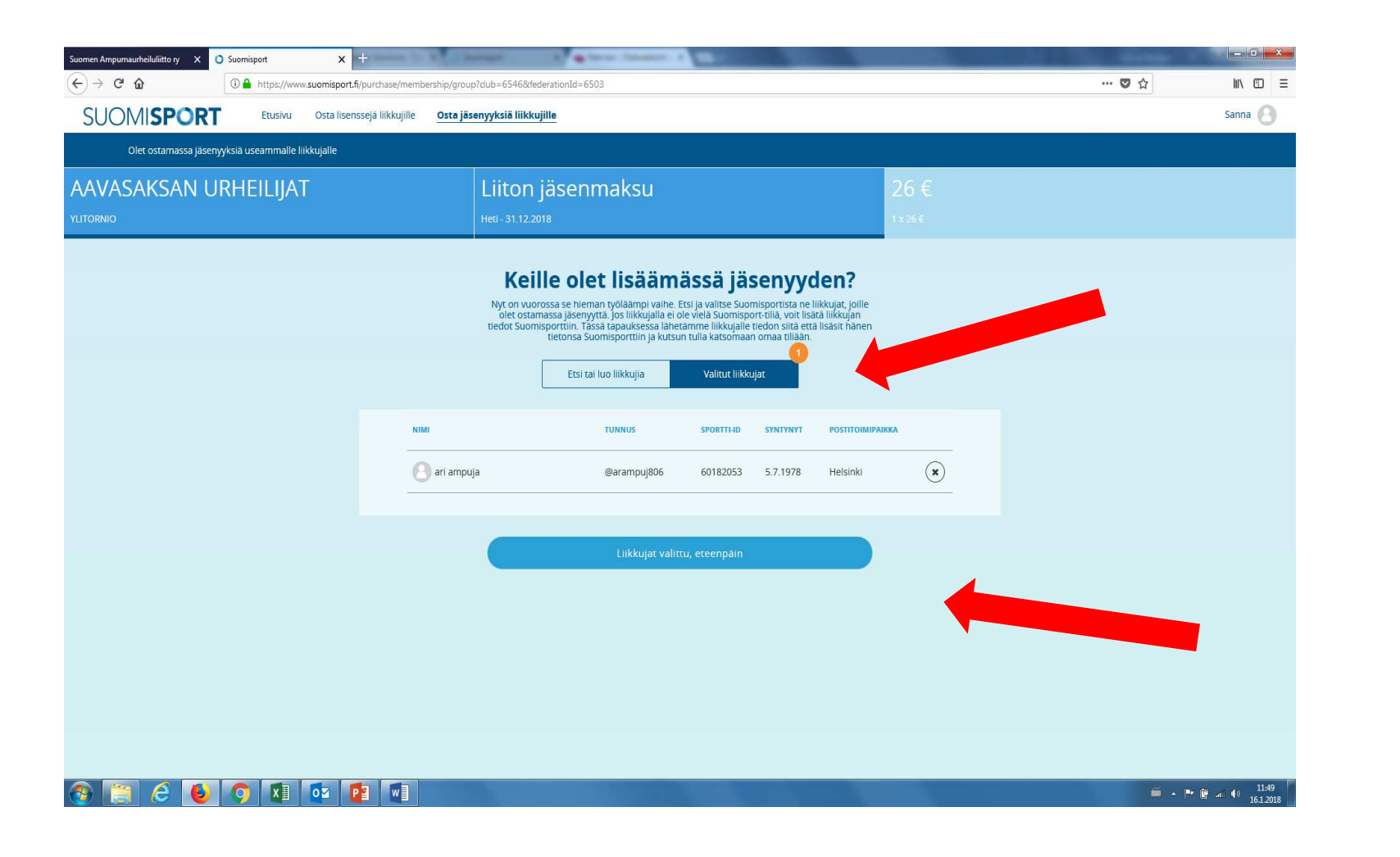

#### HUOMIO:

Liiton jäsenmaksuosuuden nippuostaminen on mahdollista vain seurakäyttäjille.

HUOMIO: Yhteen nippuun voit ottaa mukaan vain yli tai alle 20vuotiaita.

#### Valitse maksutapa.

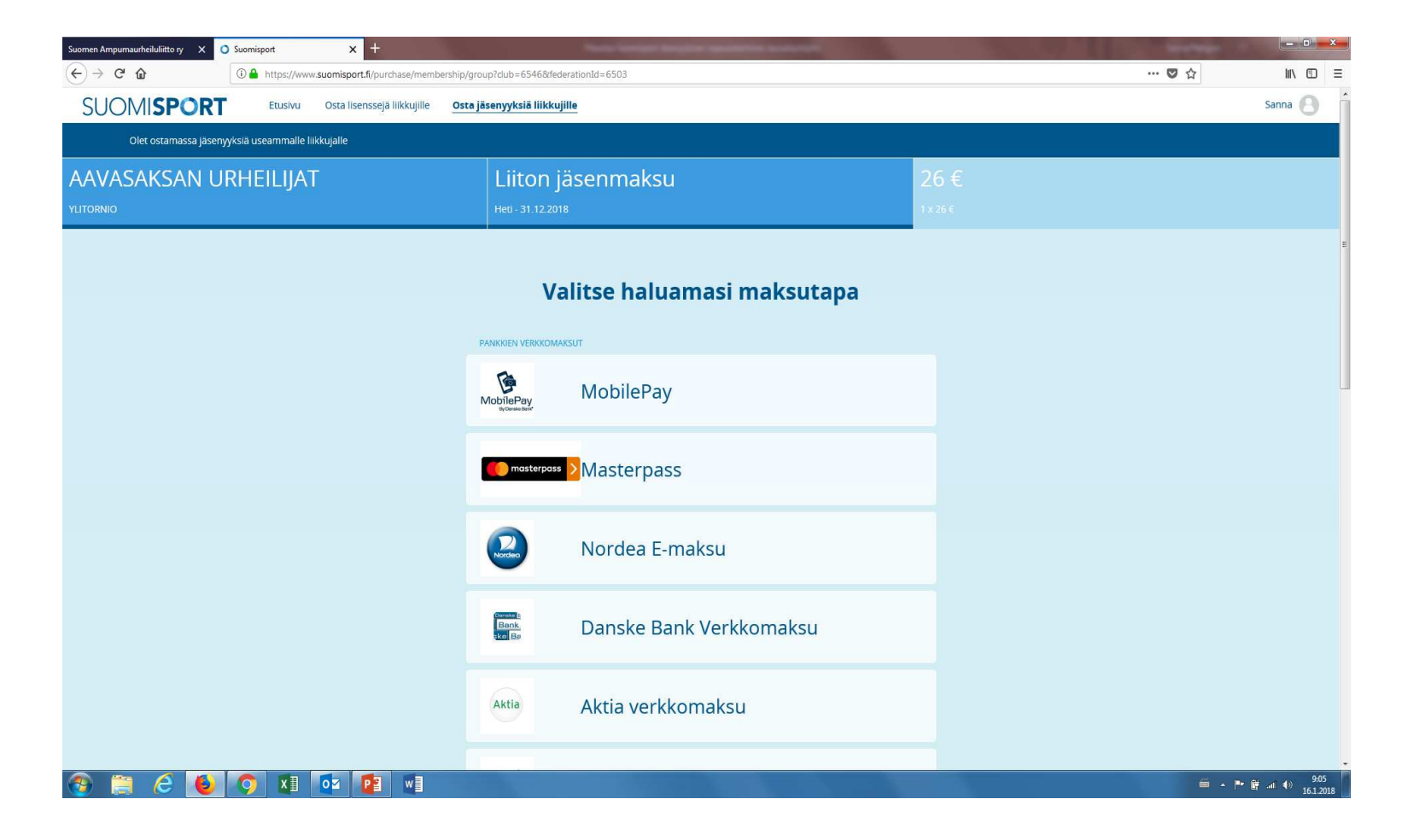

#### HUOMIO: Liiton

Jonka jälkeen klikkaa "Jatketaan maksamaan"

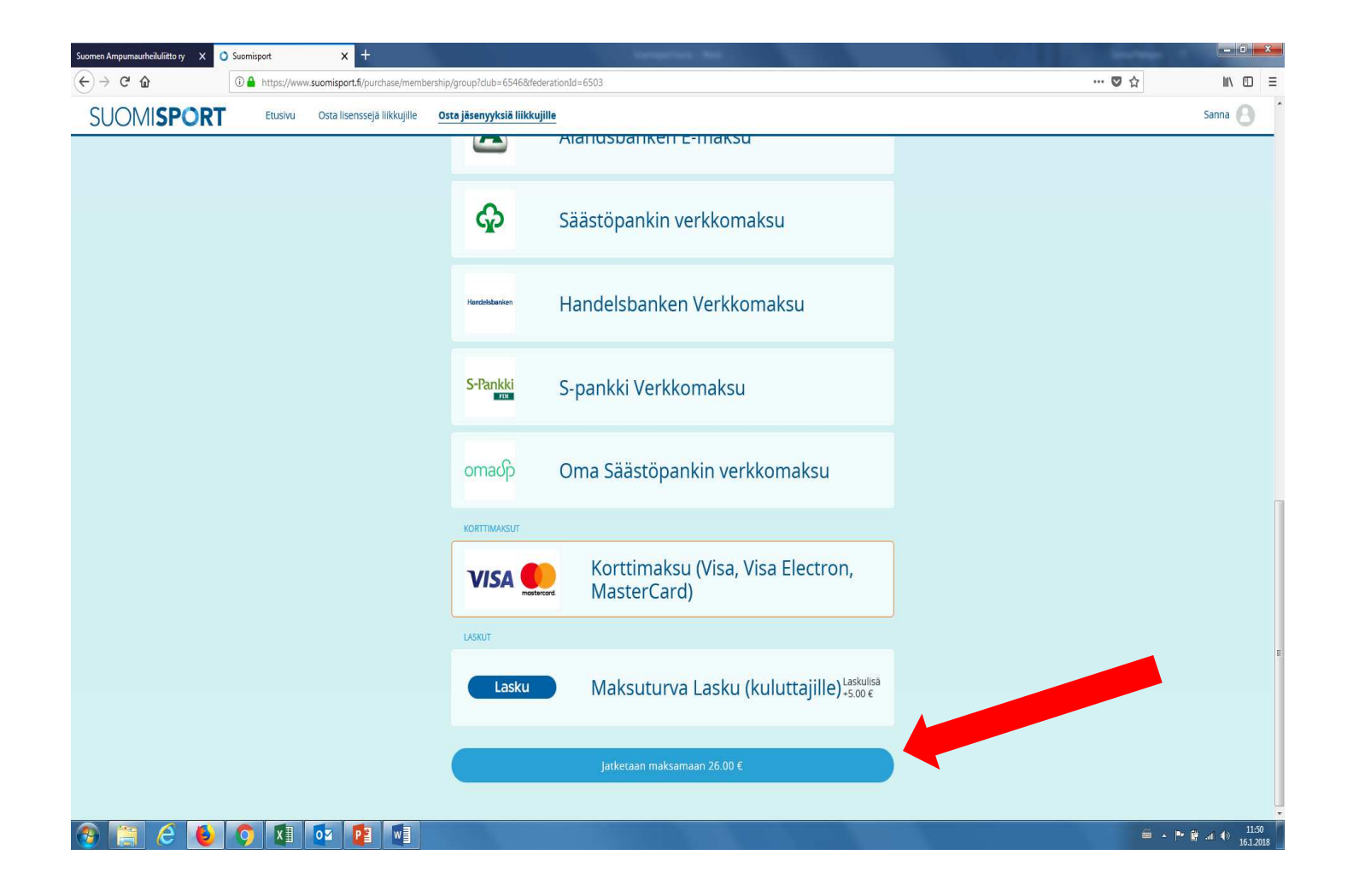

#### HUOMIO:

Sitten ollaankin taas verkkopankissa. Vahvista maksu.

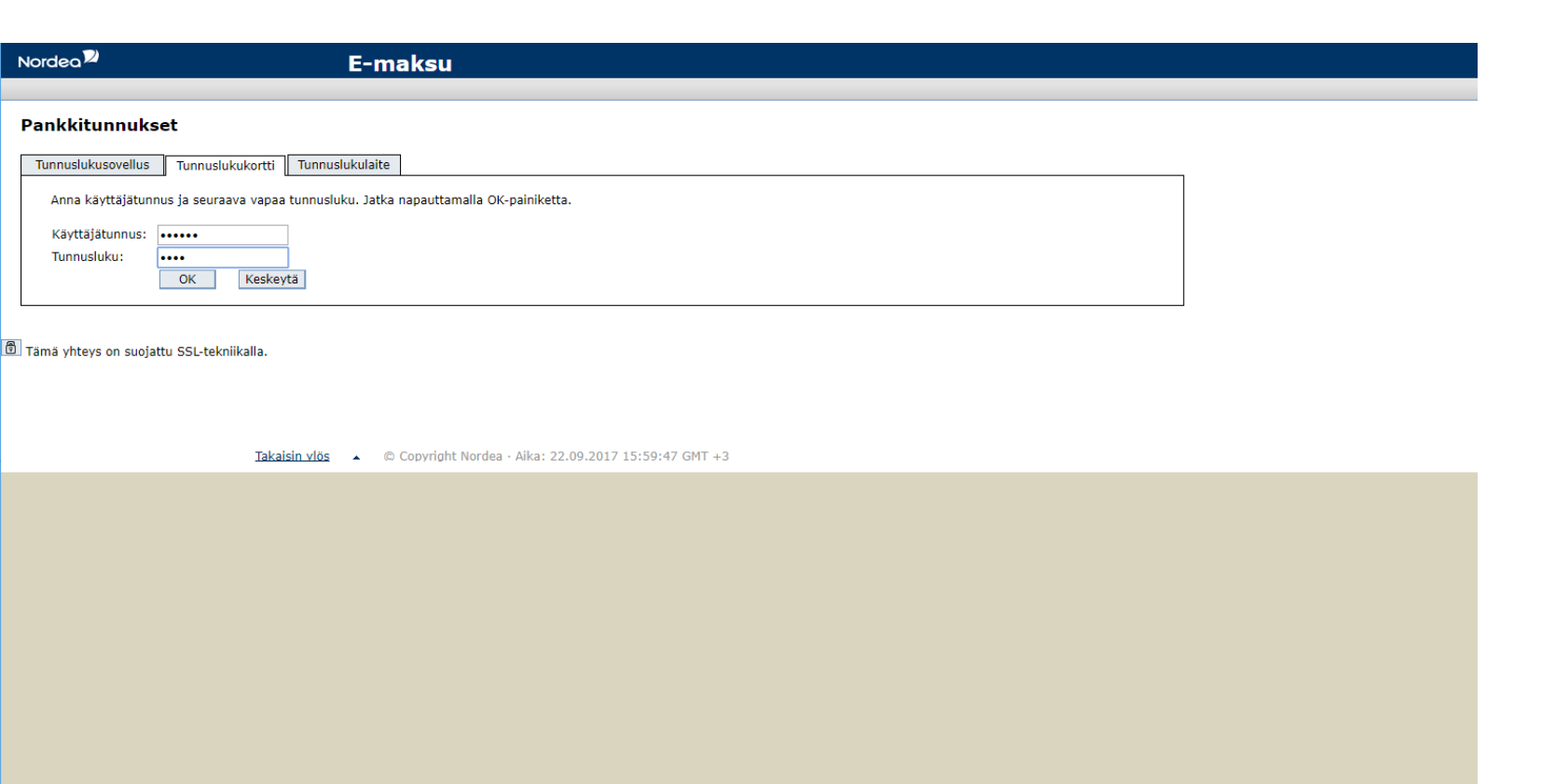

#### HUOMIO:

Vahvista maksu verkkopankissa. Muista palata myyjän palveluun. Ostokset tehnyt seurakäyttäjä saa sähköpostiinsa vahvistuksen ostoksesta

| Nordea                                                                                      | E-maksu                                                                                                    |
|---------------------------------------------------------------------------------------------|----------------------------------------------------------------------------------------------------|
|                                                                                             |                                                                                                    |
| Hyväksytty e-maksu                                                                          |                                                                                                    |
| - Esittely                                                                                  |                                                                                                    |
| Jatka <u>Palaa myyiän palveluun</u> -valinnalla, jolloin<br>maksutilisi tapahtumakyselyllä. | n ostoksesi rekisteröityy varmasti myös myyjälle. Jos tämän jälkeen tarvitset kopion maksamastasi Solo e-maksusta, saat sen Solo Internetistä |
| Maksun tiedot                                                                               |                                                                                                    |
| Tilille:                                                                                    | FI74 2950 1800 0000 14                                                                                                    |
| Saaja:                                                                                      | Maksuturva Group Oy                                                                                                    |
| Viite:                                                                                      | 1249 15598 00028 80558                                                                                                    |
| Eräpäivä:                                                                                   | Heti                                                                                                    |
| Määrä:                                                                                      | 76,00 euro                                                                                                    |
| Maksaja:                                                                                    | LAURA TESTI                                                                                                    |
| Tililtä:                                                                                    | FI41 2950 1800 0205 90                                                                                                    |
| Viesti:                                                                                     | Valo, Valtakunnallinen liikunta- ja                                                                                                    |
| Arkistotunnus:                                                                              | 17092588INWX0000                                                                                                    |
| Yhteysnumero:                                                                               | 80466802                                                                                                    |
| Palaa myyjän palveluun<br>Olet esittelypalvelussa! Täällä tehdy<br>Solo-tunnukset.          | he tabdot tehdä oikeita ostoksia internetissä, soita numeroon 0800 123 123 (ma-pe 8-20) ja tilaa omat                                         |

Takaisin ylös 🔹 © Copyright Nordea - Aika: 22.09.2017 16:00:33 GMT +3

#### HUOMIO:

HUOMIO:

Liiton jäsenmaksuosuuden nippuostaminen on mahdollista vain seurakäyttäjille.

Ja sitten kaikki onkin reilassa. Klikkaa "Katso seuran jäseniä" ja pääset jäsenlistaukseen, josta voit porautua jäsenen profiiliin.

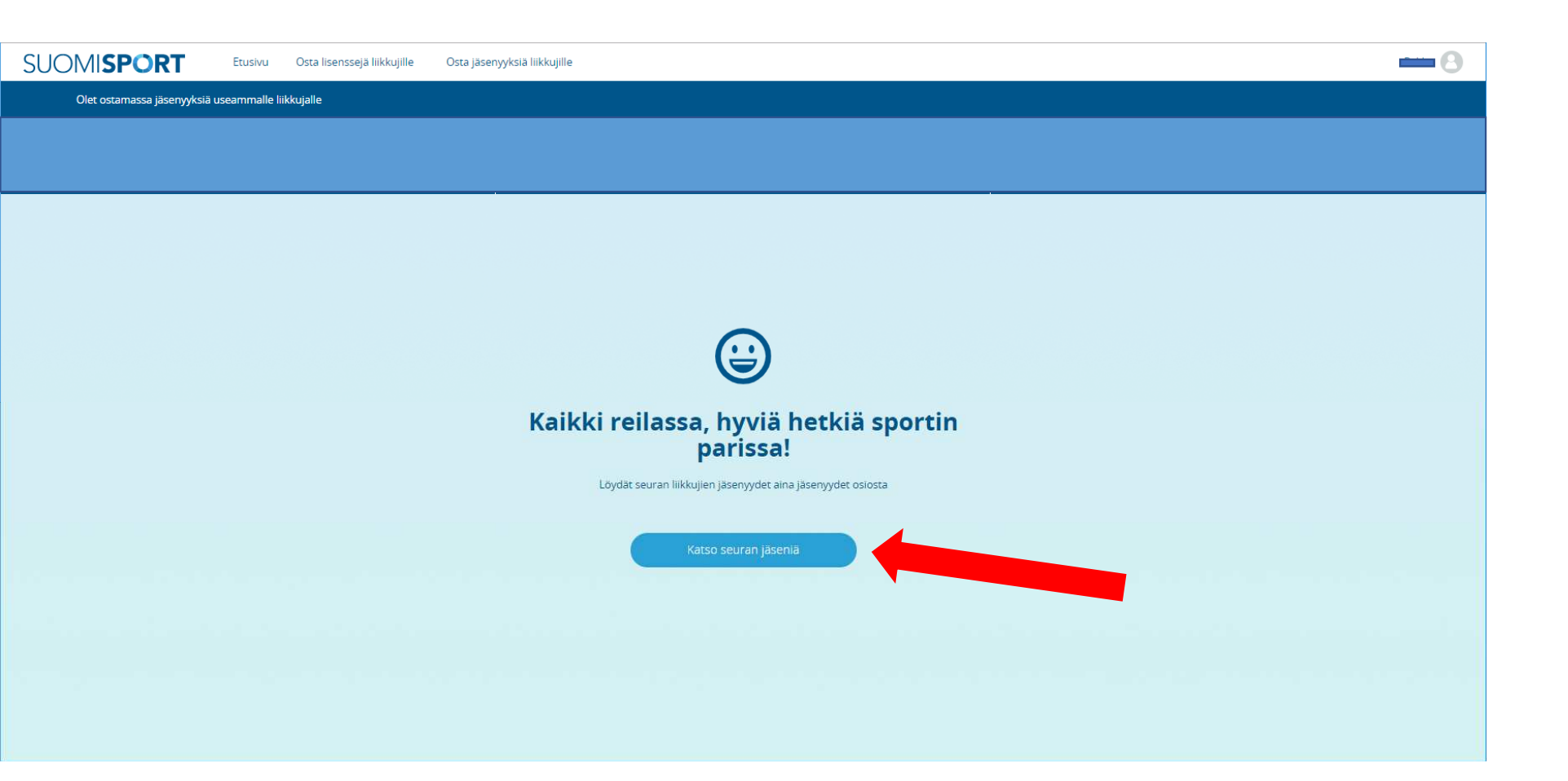

#### HUOMIO:

Liiton jäsenmaksuosuuden nippuostaminen on mahdollista vain seurakäyttäjille.

Jäsenlistasta pääset porautumaan jäsenen profiiliin.

| C Turvallinen   https://www              | w.suomisport.fi/administratio   | on/sportsfederations/6    | 503/membership/a    | ictive                                |                       |                               |                                |                            |                                  | от <u>G</u>                            |
|------------------------------------------|---------------------------------|---------------------------|---------------------|---------------------------------------|-----------------------|-------------------------------|--------------------------------|----------------------------|----------------------------------|----------------------------------------|
| Sovellukset 🗋 Viitenumerolaskuri 🗋 Suome | en Ampumaurheilu 🕒 Sebacon Jäse | nhallinta 🗋 Sebacon Jäser | hallinta 🗋 Valotalo | Sodexo 🔮 ISSF - Internationa          | al Shoot 🔘 ESC - Home | Procomp solutions - Tyó: W Bo | oking application   We 🛛 💊 Net | tvisor - tehokkaampaa 🔘 Su | omisport 🥳 Homepage - ISCH - Int | eri .                                  |
| SUOMI <b>SPORT</b>                       | Etusivu Lisenssit               | Vakuutukset               | Meriitit Ra         | aportit Liikkujat                     | Tilaukset Tap         | ahtumat Myönnä mer            | ilttejä Osta lisens            | sejä liikkujille Lisä      | a                                | Sanna<br>Suomen Ampumaurheiluliitto ry |
| -                                        | -                               | Jäsenyy                   | /det                |                                       |                       | 1                             |                                | ••                         |                                  |                                        |
|                                          |                                 |                           |                     |                                       |                       |                               |                                |                            |                                  |                                        |
|                                          |                                 | Mik                       |                     | 3                                     | Alkuiset              | Seuran Jäsenmaksu<br>liitolle | ISONKYRÖN<br>METSÄSTYS- JA     | 10.1.2018                  |                                  |                                        |
|                                          |                                 | Heikki                    |                     |                                       | Aikuiset              | Seuran jäsenmaksu<br>liitolle | ISONKYRÖN<br>METSÄSTYS- JA     | 10.1.2018                  |                                  |                                        |
|                                          |                                 | Marjo                     |                     | - 7                                   | 1 Aikuiset            | Seuran jäsenmaksu<br>liitolle | ISONKYRÖN<br>METSÄSTYS- JA     | 10.1.2018                  |                                  |                                        |
|                                          |                                 | Paula                     | 20170011            | · · · · · · · · · · · · · · · · · · · | Aikuiset              | Seuran Jäsenmaksu<br>liitolle | ISONKYRÖN<br>METSÄSTYS- JA     | 10.1.2018                  |                                  |                                        |
|                                          |                                 | Keijo 🚹                   |                     |                                       | Aikuiset              | Seuran jäsenmaksu<br>liitolle | ISONKYRÖN<br>METSÄSTYS- JA     | 10.1.2018                  |                                  |                                        |
|                                          |                                 | Ves                       |                     |                                       | Aikuiset              | Seuran jäsenmaksu<br>liitolle | ISONKYRÖN<br>METSÄSTYS- JA     | 11.1.2018                  |                                  |                                        |
|                                          |                                 | Kai                       |                     |                                       | Aikuiset              | Seuran jäsenmaksu<br>liitolle | ISONKYRÖN<br>METSÄSTYS- JA     | 11.1.2018                  |                                  |                                        |
|                                          |                                 | Juha i                    |                     |                                       | Aikuiset              | Seuran jäsenmaksu<br>liitolle | ISONKYRÖN<br>METSÄSTYS- JA     | 11.1.2018                  |                                  |                                        |
|                                          |                                 | Marko                     |                     | ·····)                                | Aikuiset              | Seuran jäsenmaksu<br>liitolle | ISONKYRÖN<br>METSÄSTYS- JA     | 11.1.2018                  |                                  |                                        |
|                                          |                                 | Ari                       |                     |                                       | Aikuiset              | Seuran jäsenmaksu<br>liitolle | ISONKYRÖN<br>METSÄSTYS- JA     | 11.1.2018                  |                                  |                                        |
|                                          |                                 | Vesa 1                    | 00004055            |                                       | Aikuisjäsen.          | Seuran oma maksu              | KESKI-SUOMEN<br>AMPUJAT        | 12.1.2018                  |                                  |                                        |

#### Jäsen profiili.

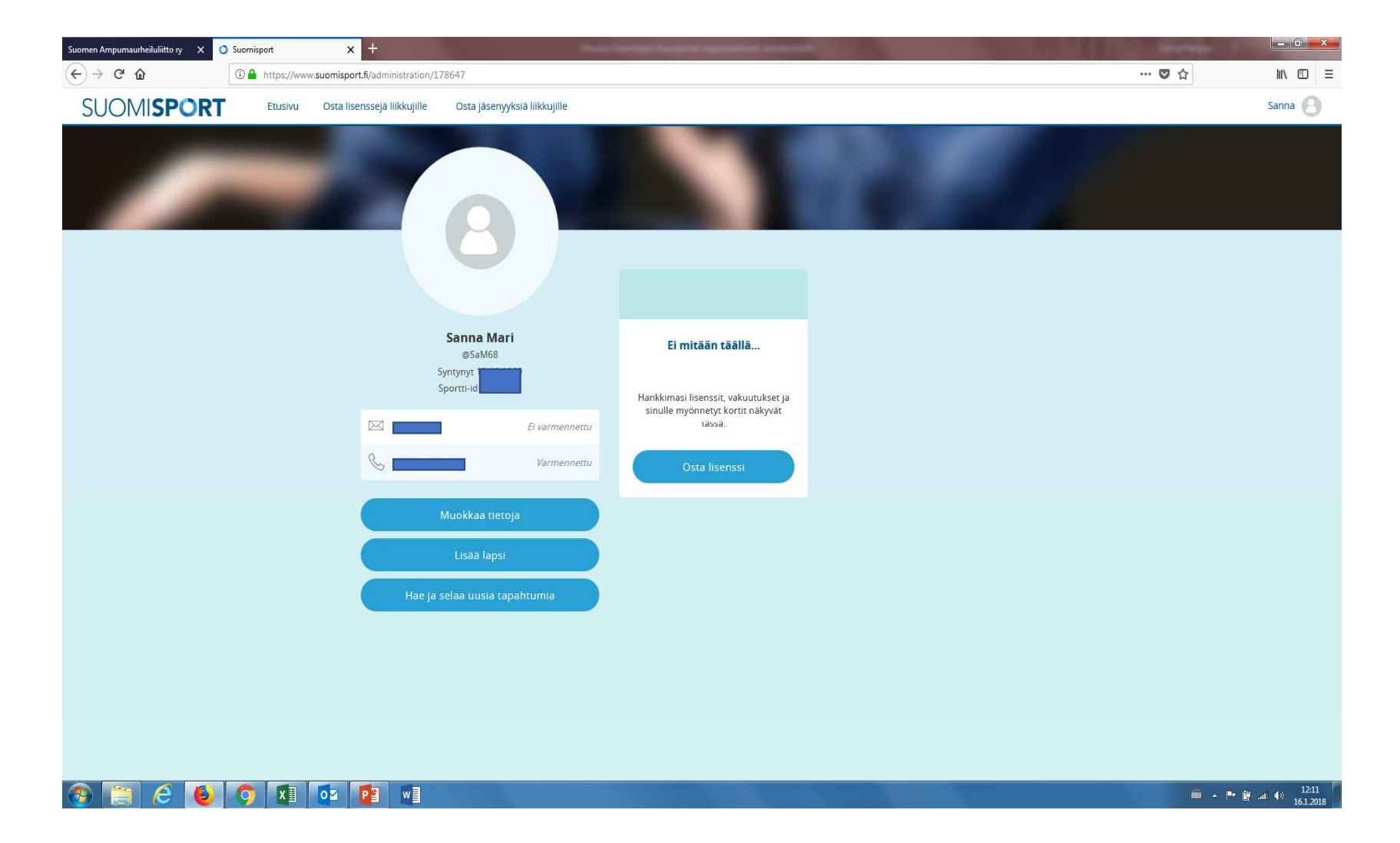

#### HUOMIO:

Vaihtoehto 3 Jäsenyyksien nippuostaminen excel-importilla. Lähdetään liikkeelle klikkaamalla ensin "Osta jäsenyyksiä liikkujille"

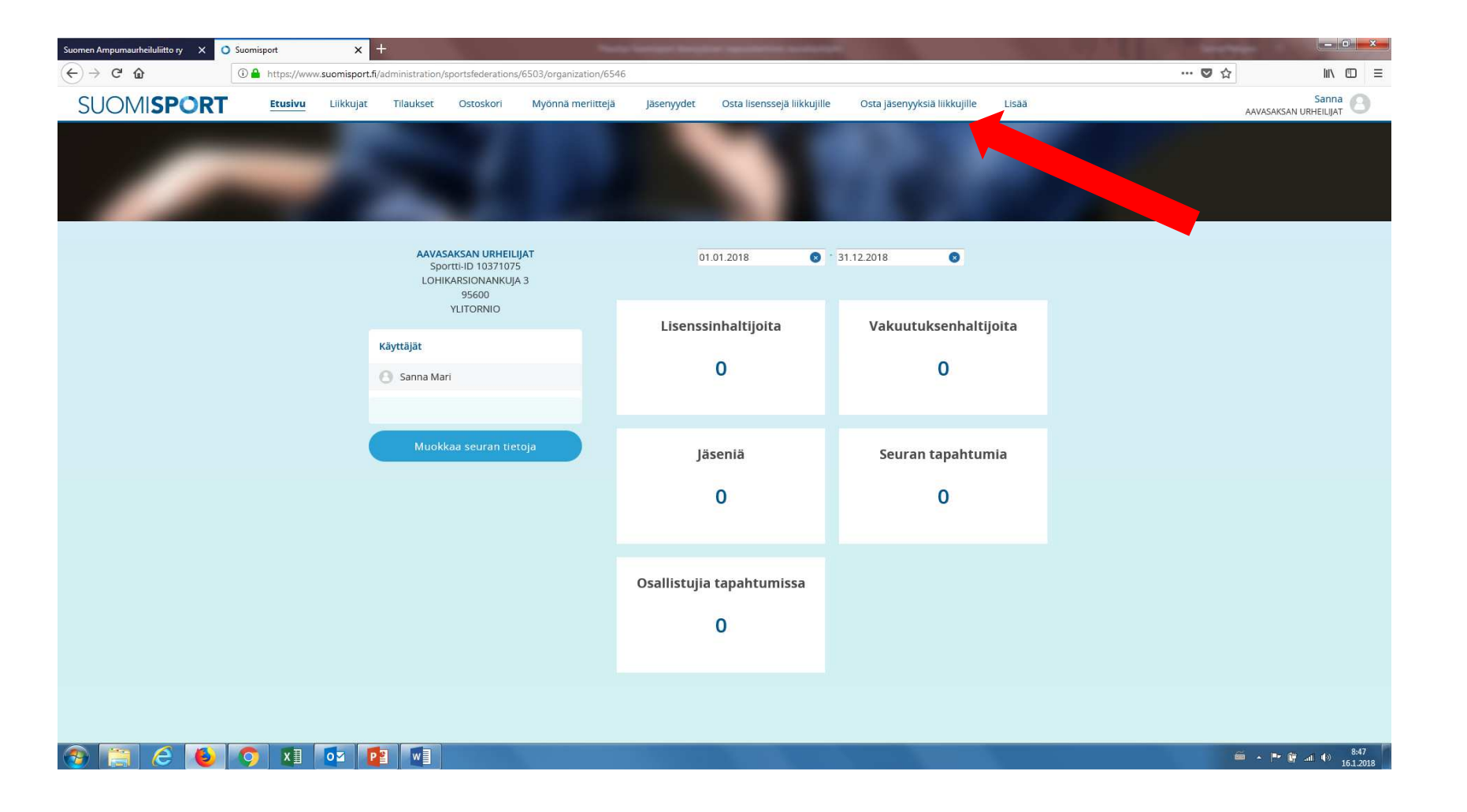

#### HUOMIO:

Liiton jäsenmaksuosuuden nippuostaminen on mahdollista vain seurakäyttäjille.

HUOMIO: Yhteen nippuun voit ottaa mukaan vain yli tai alle 20vuotiaita.

#### Lataa määrämuotoinen excel-tiedosto koneellesi klikkaamalla "Lataa tuontipohja".

#### HUOMIO:

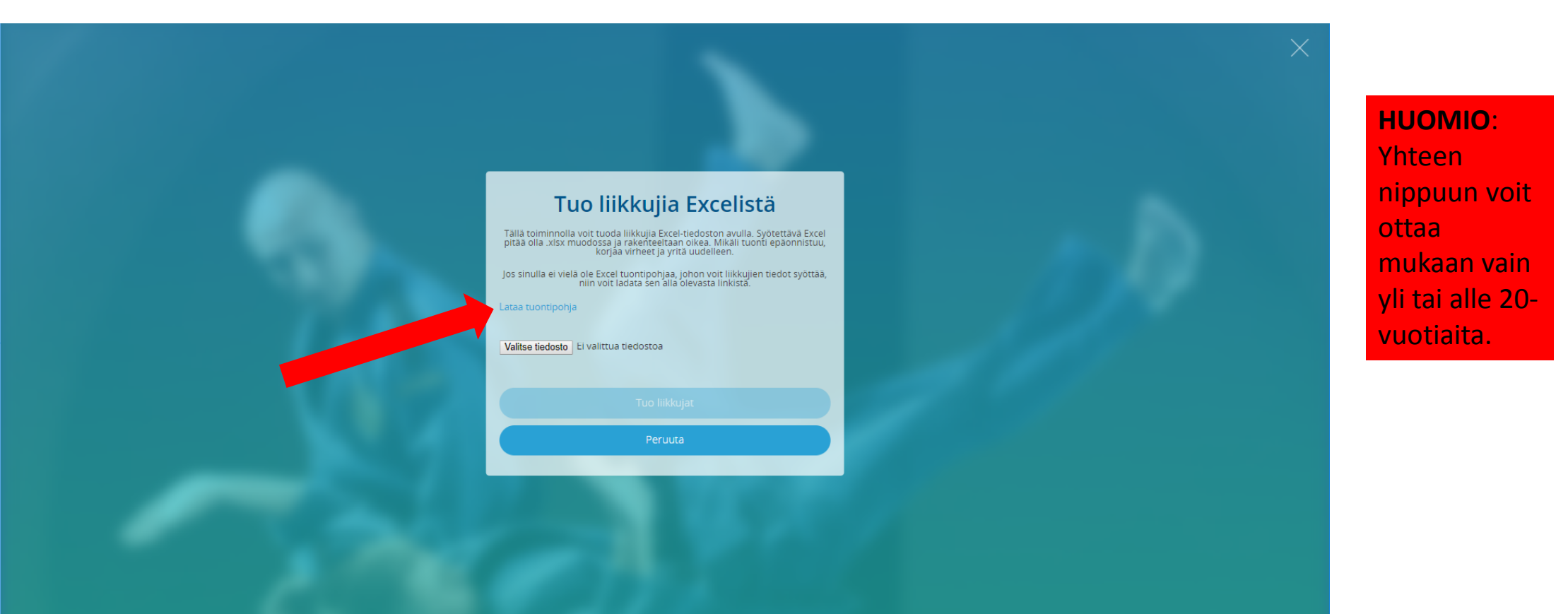

Täytä exceliin jäsenten tiedot. Jos henkilöllä ei ole suomalaista hetua (kuten alla Pekhamin pariskunnalla), syötä syntymäaika ja sukupuoli.

Jotta excel menee Suomisportissa läpi, pakollisia tietoja ovat:

Hetullisilla etunimi, sukunimi, hetu, katuosoite, postinumero, postitoimipaikka ja markkinointilupa. Hetuttomilla etunimi, sukunimi syntymäaika, sukupuoli, kansallisuus, katuosoite, postinumero, postitoimipaikka ja markkinointilupa.

Taulukko antaa ohjeita, kun viet hiiren punaisella yläkulmalla varustetun ruudun päälle (alla esim. kansallisuus).

Posti- ja puhelinnumeron alkaessa nollalla (esim 00990) laita numerosarjan eteen 'hipsu (esim '00990), jonka löydät näppäimistöltä Ä-kirjaimen oikealta puolen.

|      |                                                                               | 🗩 🖬 🔊 🖉 🐨                                                                                                    |                   |                                               |                        | suc                          | omisport_tuontipohja te                     | esti 11 - Tallennettu                               |                                 |             |                   | Pe                                           | ekka Lehdes        | · • •                                       | ) X   |
|------|-------------------------------------------------------------------------------|----------------------------------------------------------------------------------------------------|-------------------|-----------------------------------------------|------------------------|------------------------------|---------------------------------------------|-----------------------------------------------------|---------------------------------|-------------|-------------------|----------------------------------------------|--------------------|---------------------------------------------|-------|
| Tied | osto Aloitus Lisää                                                            | Sivun asettelu Kaavat Tied                                                                                                    | dot Tarkista N    | läytä 🛛 🛛 Kerro mit                           | ä haluat tehdä         |                              |                                             |                                                     |                                 |             |                   |                                              |                    |                                             | A Jaa |
| Liit | <ul> <li>Kopioi +</li> <li>Muotoilusivellin</li> <li>Leikepöytä 5.</li> </ul> | Calibri         ▼         12         ▼         A <sup>*</sup> A <sup>*</sup> B         I         U         ▼         III         ▼         Δ <sup>*</sup> A <sup>*</sup> Fontti | ≡ = <b>*</b> ** • | 🖶 Rivitä teksti<br>🗄 Yhdistä ja keskitä<br>us | Yleinen<br>+ ∰ + % 000 | o 5% ↔%<br>pu 5% ↔%<br>pu 5% | e Nor<br>nen Muotoile<br>ilu * taulukoksi * | maali Huono<br>omautus <u>Hyperlinkki</u><br>Tyylit | Hyvä Neutra<br>Laskenta Linkite | aali        | ä Poista Muotoile | ∑ Automaattine<br>Ѿ Täyttö +<br>& Tyhjennä + | n summa<br>Muokkai | Lajittele ja Etsi ja<br>suodata * valitse * | ~     |
| A6   | • : ×                                                                         | √ f <sub>*</sub> viktooria                                                                                                    |                   |                                               |                        |                              |                                             |                                                     |                                 |             |                   |                                              |                    |                                             | ~     |
| 4    | A                                                                             | В                                                                                                    | С                 | D                                             | E                      | F                            | G                                           | Н                                                   | 1                               | J           | к                 | L                                            | M                  | N                                           |       |
| 1    | Etunimi                                                                       | Sukunimi                                                                                                    | Henkilötunnus     | Syntymäaika                                   | Sukupuoli              | Kansalaisuus                 | Pr Suomisport:                              |                                                     | Katuosoite                      | Postinumero | Postitoimipaikka  | Osavaltio                                    | Maa                | Markkinointilupa                            | Vanh  |
| 2    | Peetu                                                                         | Pekkarström                                                                                                    | 100495-9893       |                                               |                        |                              | 04 Ulkomaalaisen /                          | hetuttoman kansalaisuus                             | peetutie 2 a 4                  | 00450       | peetula           |                                              |                    | e                                           |       |
| 3    | pirjo                                                                         | Pekkarström                                                                                                    | 100499-998D       |                                               |                        |                              | 05 kahdella kirjaime                        | ella. Esimerkiksi FI tai SE.                        | peetutie 4 a 2                  | 00450       | peetula           |                                              |                    | k                                           |       |
| 4    | ville                                                                         | villenberg                                                                                                    | 301165-983P       |                                               |                        |                              |                                             |                                                     | villenkatu 3 b                  | 33850       | ) lempäälä        |                                              |                    | e                                           |       |
| 5    | taavit                                                                        | pekham                                                                                                    |                   | 30.4.1985                                     | 5 m                    | gb                           | 0459875250                                  |                                                     | senaatintori 2                  | 00100       | helsinki          |                                              |                    | e                                           |       |
| 6    | viktooria                                                                     | pekham                                                                                                    |                   | 12.4.1989                                     | ) n                    | gb                           |                                             | victoria@secret@fi                                  | senaatintori 2                  | 00100       | helsinki          |                                              |                    | e                                           |       |
| 7    |                                                                               |                                                                                                    |                   |                                               |                        |                              |                                             |                                                     |                                 |             |                   |                                              |                    |                                             |       |
| 8    |                                                                               |                                                                                                    |                   | -                                             |                        |                              |                                             |                                                     |                                 |             |                   |                                              |                    |                                             |       |
| 9    |                                                                               |                                                                                                    |                   |                                               |                        |                              |                                             |                                                     |                                 |             |                   |                                              |                    |                                             |       |
| 10   |                                                                               |                                                                                                    |                   | -                                             |                        |                              |                                             |                                                     |                                 |             |                   |                                              |                    |                                             |       |
| 11   |                                                                               |                                                                                                    |                   |                                               |                        |                              |                                             |                                                     |                                 |             |                   |                                              |                    |                                             |       |
| 12   |                                                                               |                                                                                                    |                   |                                               |                        |                              |                                             |                                                     |                                 |             |                   |                                              |                    |                                             |       |
| 13   |                                                                               |                                                                                                    |                   | -                                             |                        |                              |                                             |                                                     |                                 |             | -                 |                                              |                    |                                             |       |
| 14   |                                                                               |                                                                                                    |                   |                                               | -                      |                              |                                             |                                                     |                                 |             |                   | _                                            |                    |                                             | _     |

#### HUOMIO:

#### Klikkaa "Valitse tiedosto"

#### HUOMIO:

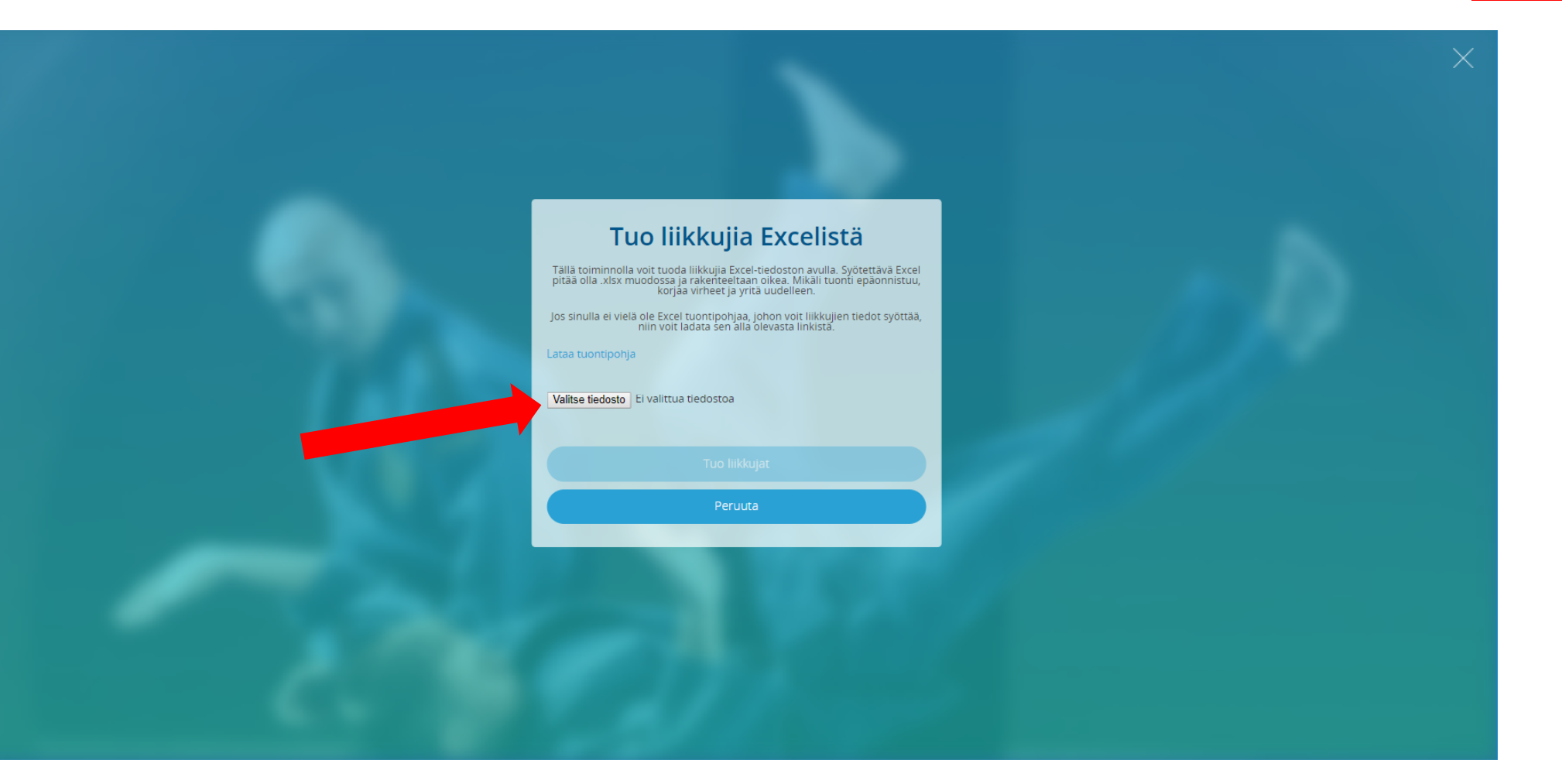

#### Valitse tiedosto

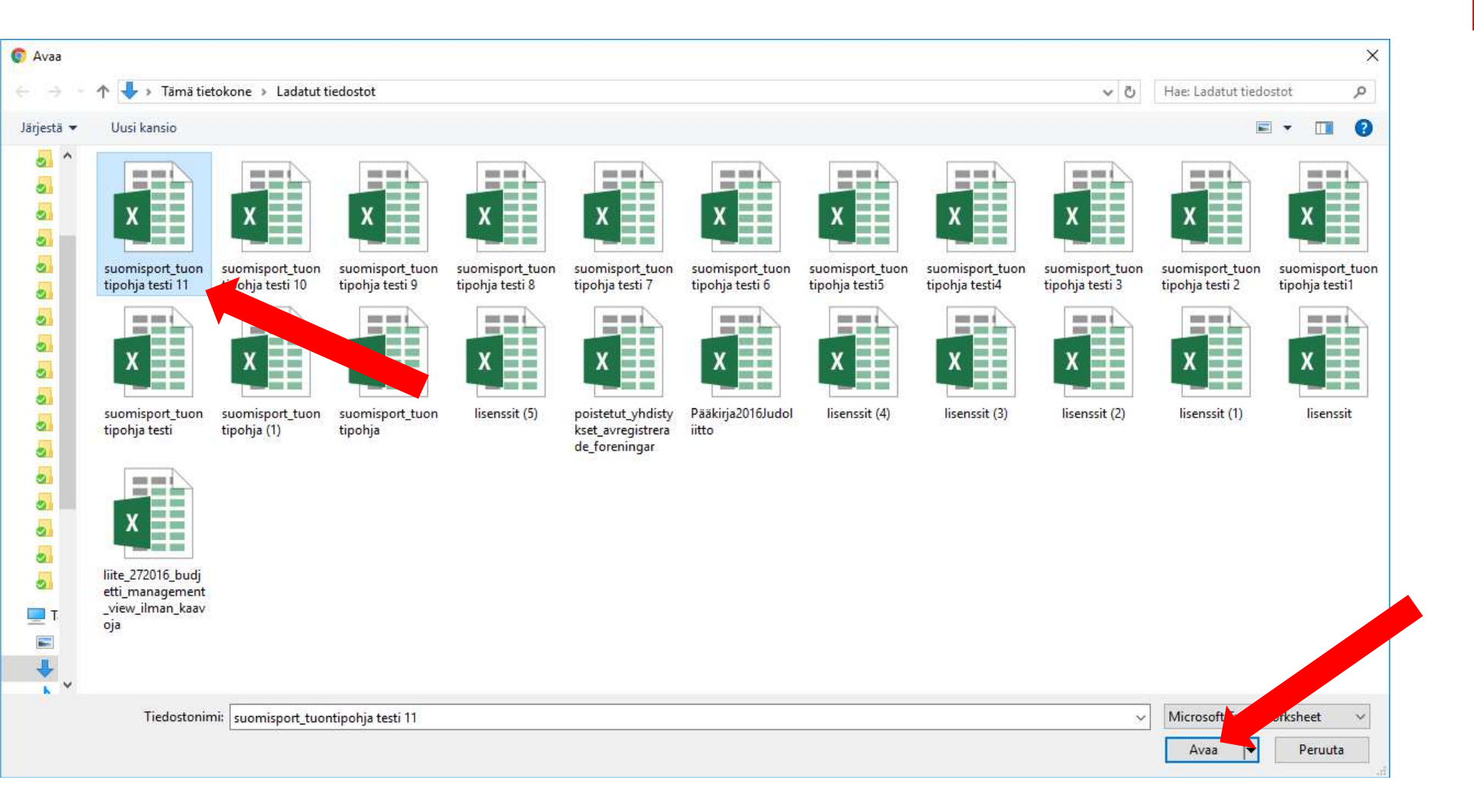

#### HUOMIO: Liiton

#### Jonka jälkeen valitse "Tuo liikkujat"

#### HUOMIO:

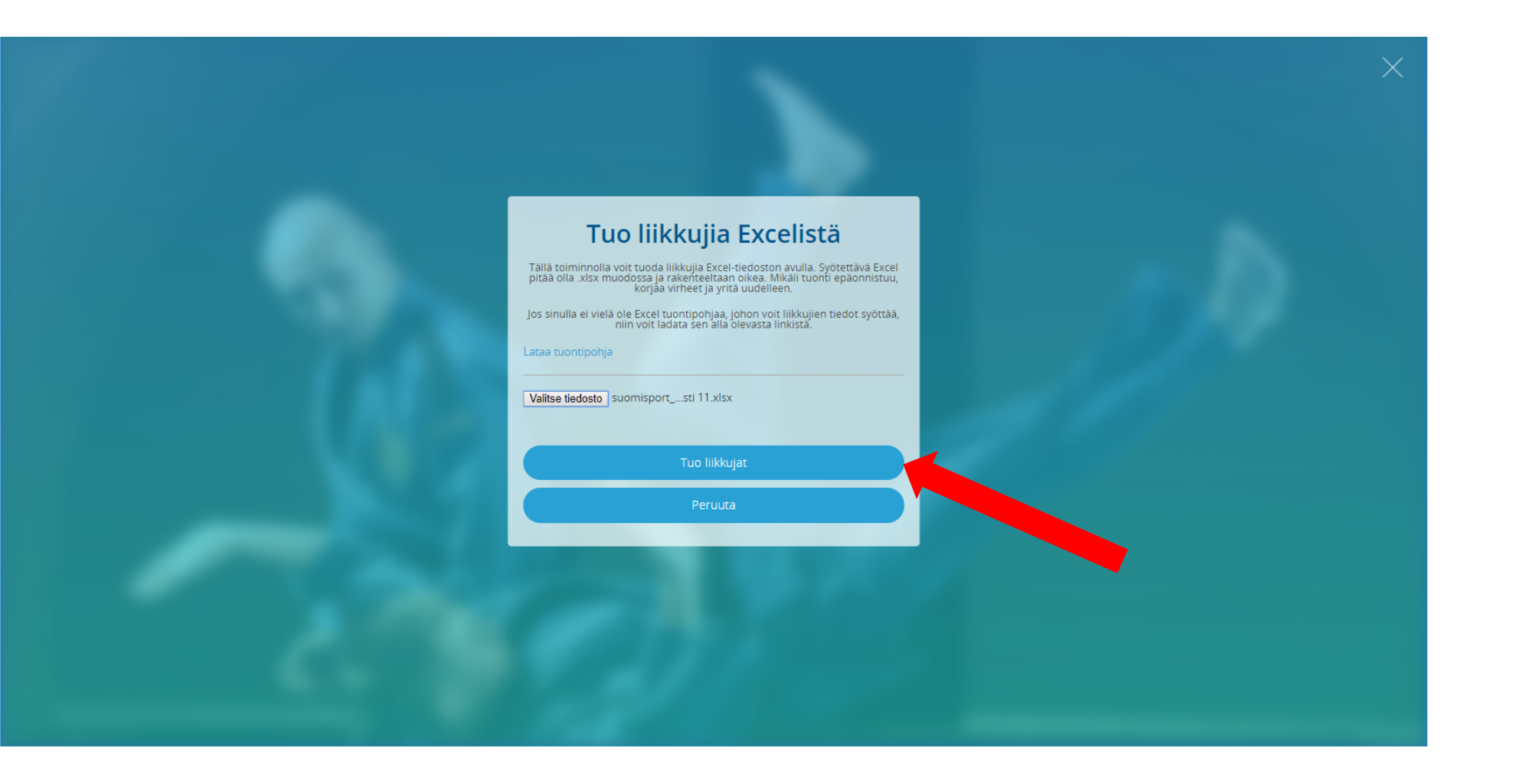

# Excel-tiedostossasi olevat henkilöt ilmestyvät kuvaruudulle listana. Valitset "Lisää liikkujat nippuostoon".

#### HUOMIO:

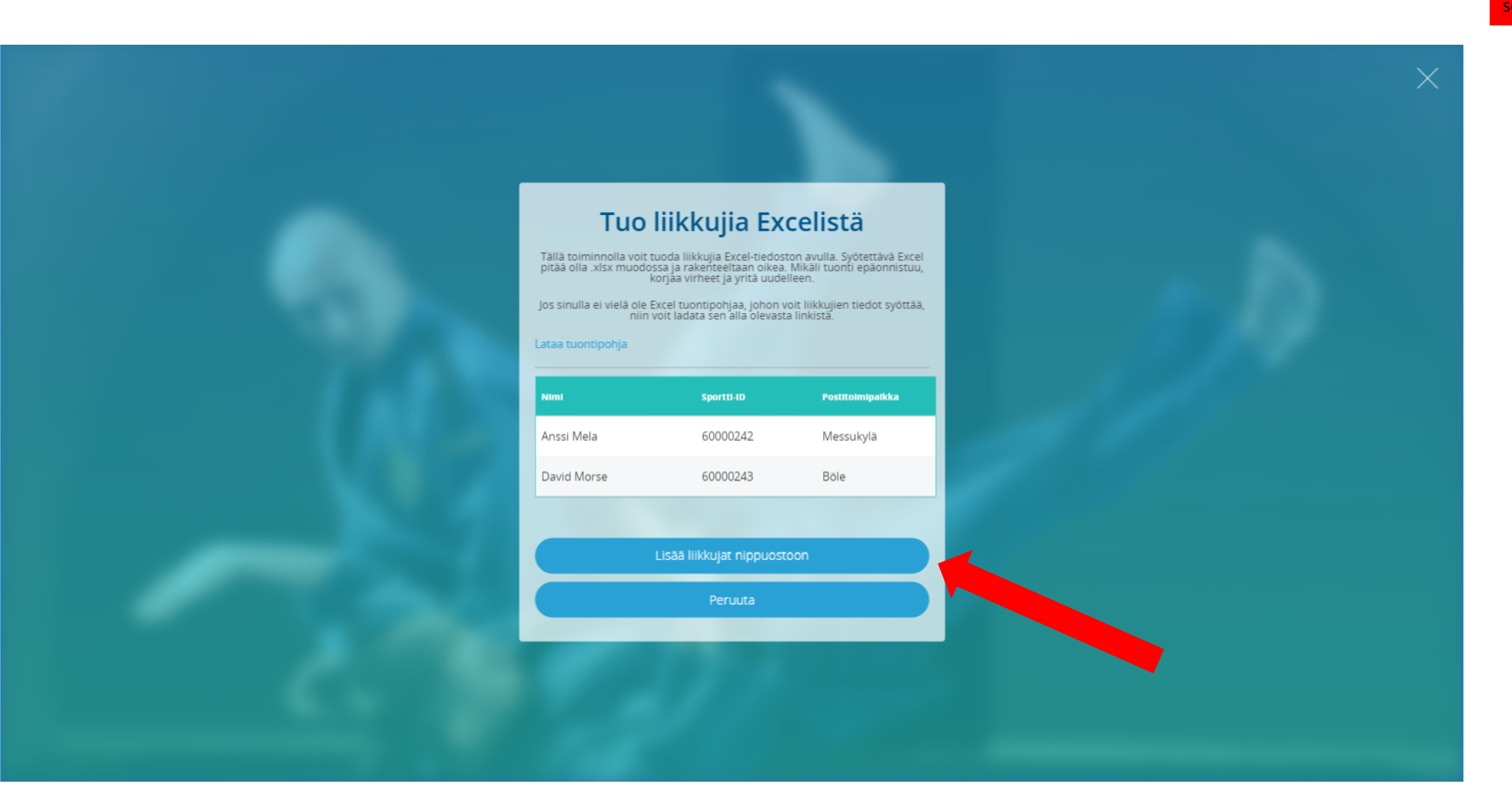

### Jonka jälkeen excelillä tuodut henkilöt ovat "Valitut liikkujat" nappulan takana. Klikkaa "Valitut liikkujat"

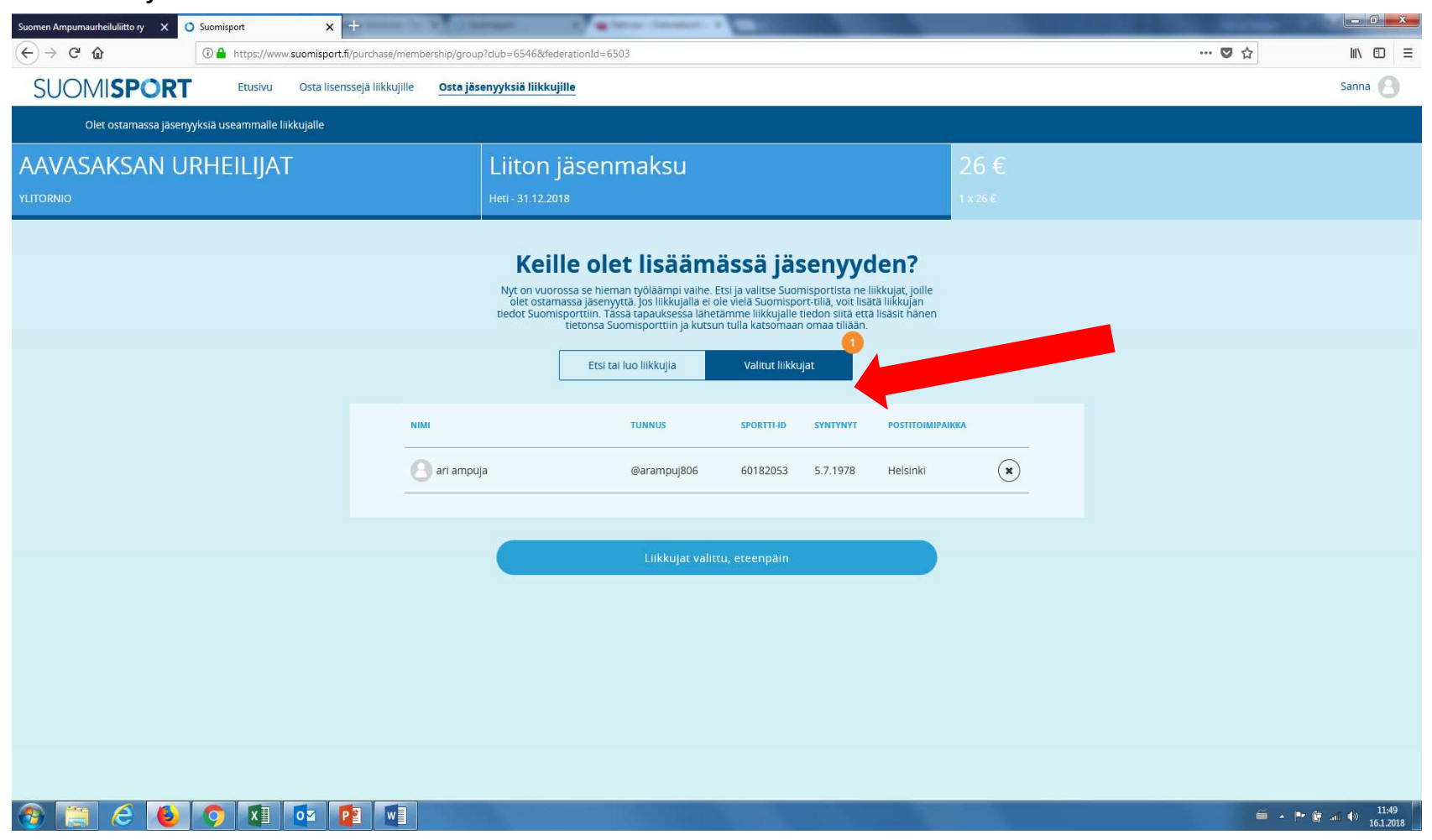

#### **HUOMIO**:

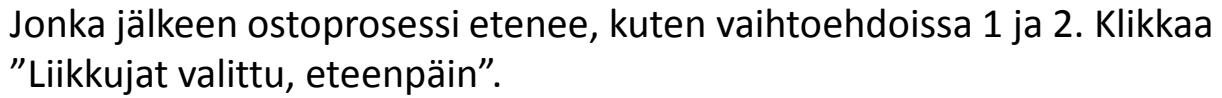

| Keille                                            | olet lisääm                                                                                             | ässä iä:                                                    | senvvd                                                           | len?                            |     |  |
|---------------------------------------------------|----------------------------------------------------------------------------------------------------|-------------------------------------------------------------|------------------------------------------------------------------|---------------------------------|-----|--|
| Nyt on vuoross<br>olet ostamass<br>tiedet Suomiso | a se hieman työläämpi vaihe. E<br>a jäsenyyttä. Jos liikkujalla ei o<br>rttiin. Tässä tanauksessa lähet | tsi ja valitse Suo<br>le vielä Suomispi<br>ämme liikkuialle | misportista ne lii<br>prt-tiliä, voit lisät<br>tiedon siitä että | ikkujat, joille<br>tä liikkujan |     |  |
| tieuot Suomispo<br>tie                            | itonsa Suomisporttiin ja kutsu                                                                          | n tulla katsomaa                                            | n omaa tiliään.                                                  | nodolt fidhen                   |     |  |
|                                                   | Etsi tai luo liikkujia                                                                                  | Valitut liikk                                               | ıjat                                                             |                                 |     |  |
| NIMI                                              | TUNNUS                                                                                                  | SPORTTI-ID                                                  | SYNTYNYT                                                         | POSTITOIMIPAIKKA                |     |  |
| Pirjo Pekkarström                                 | @pPekkarst161                                                                                           | 60000234                                                    | 10.4.1999                                                        | peetula                         | ×   |  |
| S ville villenberg                                | @vilv387                                                                                                | 60000235                                                    | 30.11.1965                                                       | lempäälä                        | *   |  |
| Peetu Pekkarström                                 | @PePe825                                                                                                | 60000236                                                    | 10.4.1995                                                        | peetula                         | *   |  |
| 🕑 taavit pekham                                   | @pe358                                                                                                  | 60000237                                                    | 30.4.1985                                                        | helsinki                        | ×   |  |
| O viktooria nekham                                | @vikpe982                                                                                               | 60000238                                                    | 12.4.1989                                                        | helsinki                        | (x) |  |

#### HUOMIO:

#### Valitse maksutapa

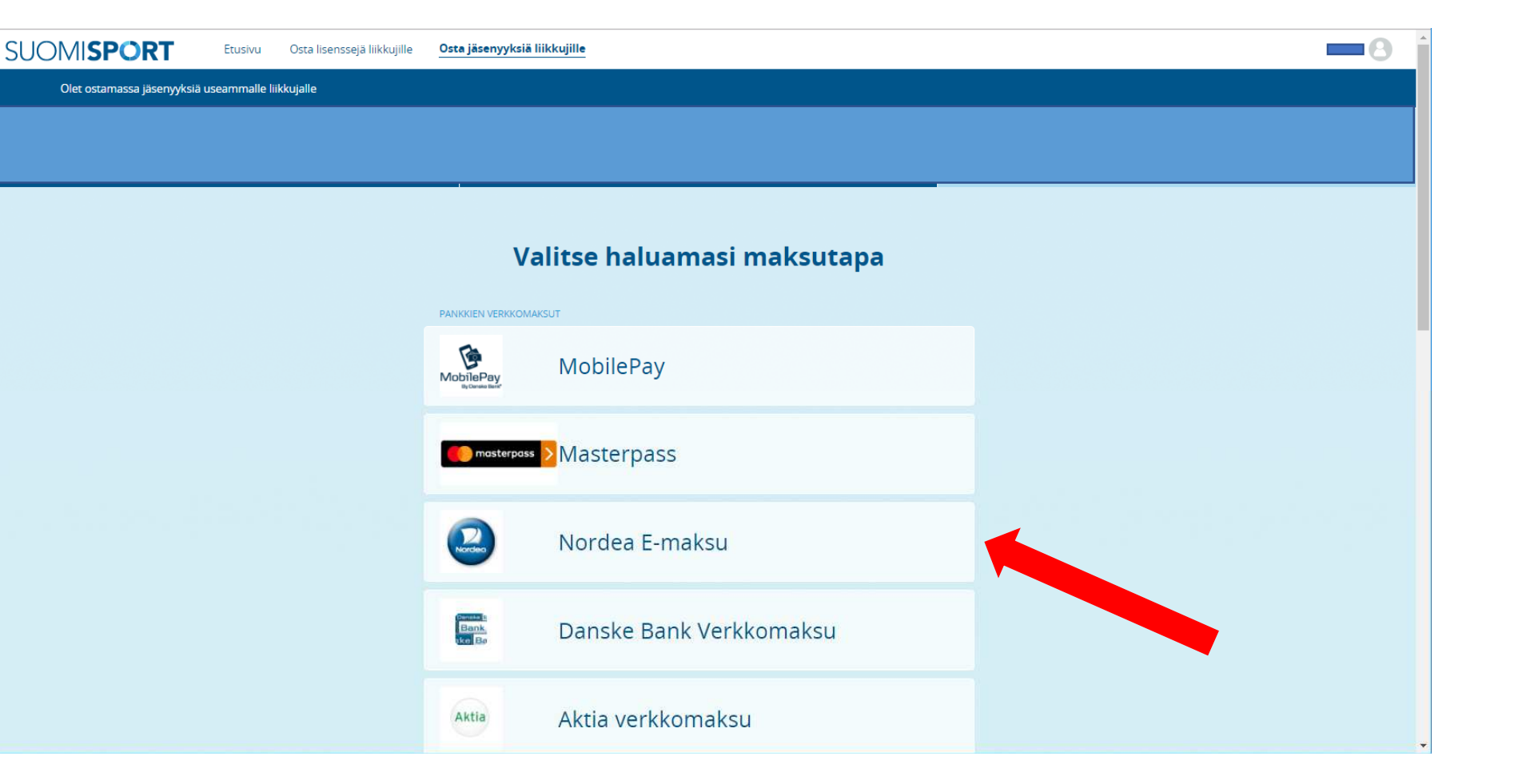

#### HUOMIO: Liiton

Jonka jälkeen klikkaa "Jatketaan maksamaan"

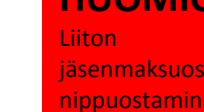

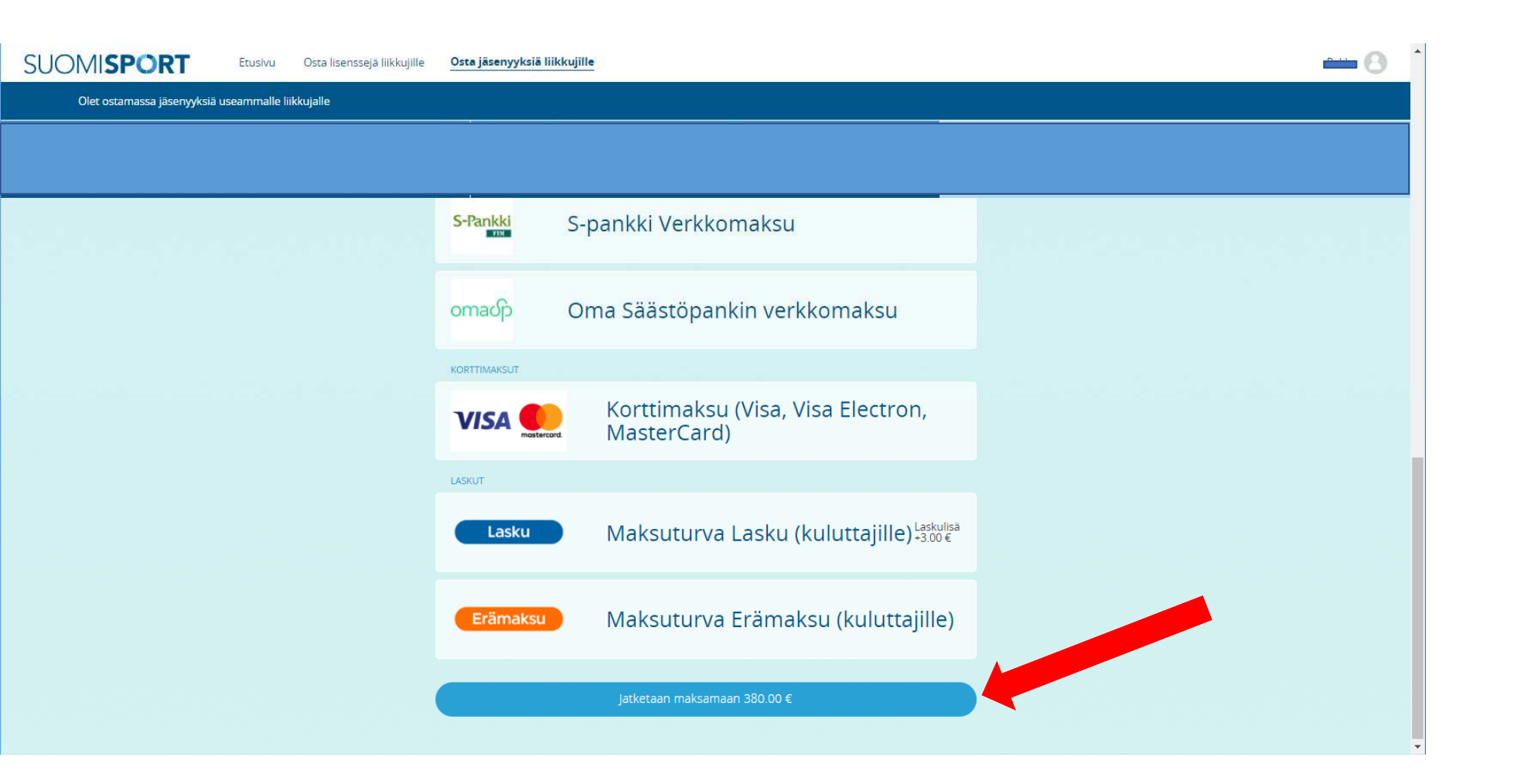

#### HUOMIO:

Sitten ollaankin taas verkkopankissa. Vahvista maksu.

| Nordea             | E-maksu                                                              |  |
|--------------------|----------------------------------------------------------------------|--|
|                    |                                                                      |  |
| Pankkitunnuk       | et .                                                                 |  |
| Tunnuslukusovellus | Tunnuslukukortti Tunnuslukulaite                                     |  |
| Anna käyttäjätun   | nus ja seuraava vapaa tunnusluku. Jatka napauttamalla OK-painiketta. |  |
| Käyttäjätunnus:    | •••••                                                                |  |
| Tunnusluku:        |                                                                      |  |
|                    |                                                                      |  |

Tämä yhteys on suojattu SSL-tekniikalla.

Takaisin ylös 🔹 © Copyright Nordea · Aika: 25.09.2017 15:28:03 GMT +3

#### HUOMIO:

Vahvista maksu verkkopankissa. Muista palata myyjän palveluun. Ostokset tehnyt seurakäyttäjä saa sähköpostiinsa vahvistuksen ostoksesta

| Nordea                                                                              | E-maksu                                                                       |                                                                                         |
|-------------------------------------------------------------------------------------|-------------------------------------------------------------------------------|-----------------------------------------------------------------------------------------|
|                                                                                     |                                                                               |                                                                                         |
| Hyväksytty e-maks                                                                   | u                                                                             |                                                                                         |
| - Esittely                                                                          |                                                                               |                                                                                         |
| Jatka <u>Palaa myyjän palveluun</u><br>Internetistä maksutilisi tapahtu             | -valinnalla, jolloin ostoksesi rekisteröityy varmasti myös m<br>ımakyselyllä. | /yjälle. Jos tämän jälkeen tarvitset kopion maksamastasi Solo e-maksusta, saat sen Solo |
| Maksun tiedot                                                                       |                                                                               |                                                                                         |
| Tilille:                                                                            | FI74 2950 1800 0000 14                                                        |                                                                                         |
| Saaja:                                                                              | Maksuturva Group Oy                                                           |                                                                                         |
| Viite:                                                                              | 1249 15598 00028 83076                                                        |                                                                                         |
| Eräpäivä:                                                                           | Heti                                                                          |                                                                                         |
| Määrä:                                                                              | 380,00 euro                                                                   |                                                                                         |
| Maksaja:                                                                            | LAURA TESTI                                                                   |                                                                                         |
| Tililtä:                                                                            | FI41 2950 1800 0205 90                                                        |                                                                                         |
| Viesti:                                                                             | Valo, Valtakunnallinen liikunta- ja                                           |                                                                                         |
| Arkistotunnus:                                                                      | 17092588INWX0000                                                              |                                                                                         |
| Yhteysnumero:                                                                       | 81152299                                                                      |                                                                                         |
| Palaa myyjän palvelu<br>Olet esittelypalvelussa! Tääl<br>tilaa omat Solo-tunnukset. | la teh                                                                        | dä oikeita ostoksia internetissä, soita numeroon 0800 123 123 (ma-pe 8-20) ja           |
|                                                                                     | Takaisin ylös 🔺 © Copyright 🛌 - Aika: 25.0                                    | 9.2017 15:28:42 GMT +3                                                                  |
|                                                                                     |                                                                               |                                                                                         |

#### HUOMIO:

Ja sitten kaikki onkin reilassa.

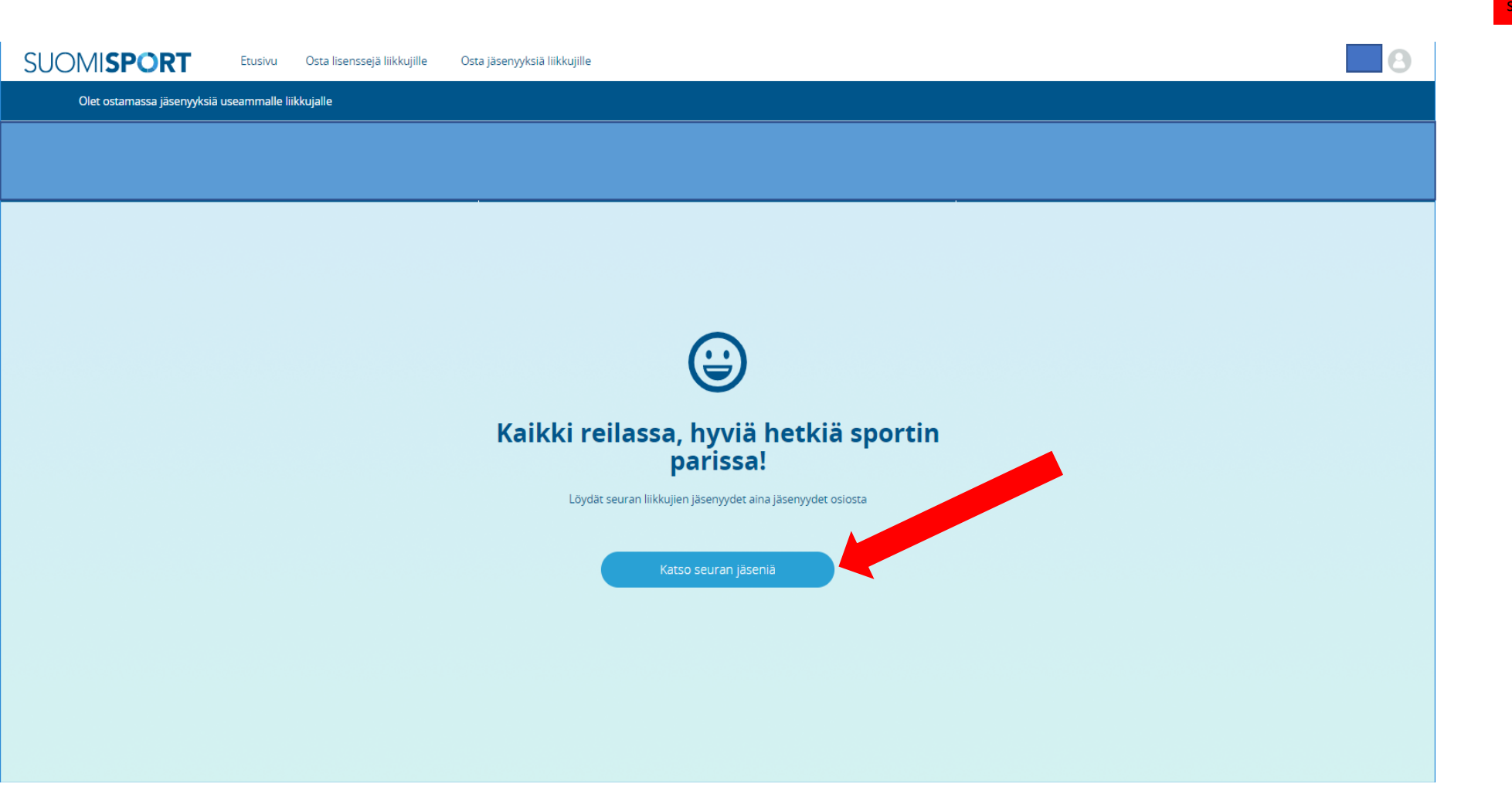

#### HUOMIO:

#### HUOMIO:

Liiton jäsenmaksuosuuden nippuostaminen on mahdollista vain seurakäyttäjille.

#### Jäsenlistasta pääset porautumaan jäsenen profiiliin.

| > C 🔒 Turvallinen   https://ww          | ww.suomisport.fi/administra   | tion/sportsfederations/    | 6503/membersh     | ip/active         |                    |                      |                      |                 |                            |                              | P7                                  | Q: ☆  |
|-----------------------------------------|-------------------------------|----------------------------|-------------------|-------------------|--------------------|----------------------|----------------------|-----------------|----------------------------|------------------------------|-------------------------------------|-------|
| Sovellukset 🗋 Viitenumerolaskuri 🗋 Suom | nen Ampumaurheilu 🕒 Sebacon J | äsenhallinta 🗋 Sebacon Jäs | anhallinta 🗋 Valo | talo   Sodexo 🛛 🧕 | ISSF - Internation | nal Shoot 🧿 ESC - Hr | me 📀 Procomp soluti  | ons - Tyó 🔣 Boo | king application   We 💊 1  | Vetvisor - tehokkaampaa 🔘 Su | Jomisport 🍥 Homepage - ISCH - Inter |       |
| SUOMI <b>SPORT</b>                      | Etusivu Lisens                | sit Vakuutukset            | Meriitit          | Raportit          | Liikkujat          | Tilaukset            | Tapahtumat           | Myönnä meri     | ittejä Osta liser          | nssejä liikkujille Lisä      | san<br>Suomen Ampumaurheiluliitti   | ina 🛛 |
| -                                       | -                             | Jäseny                     | ydet              |                   |                    | 1                    |                      |                 |                            | ···                          |                                     |       |
|                                         |                               |                            |                   |                   |                    |                      |                      |                 |                            |                              |                                     |       |
|                                         |                               | Mika                       |                   |                   |                    | Aikuiset             | Seuran<br>liitolle   | jäsenmaksu      | ISONKYRÖN<br>METSÄSTYS- JA | 10.1.2018                    |                                     |       |
|                                         |                               | Heikki                     |                   |                   |                    | Aikuiset             | Seuran<br>liitolle   | jäsenmaksu      | ISONKYRÖN<br>METSÄSTYS- JA | 10.1.2018                    |                                     |       |
|                                         |                               | Marjo                      |                   | _                 |                    | 1 Aikuiset           | Seuran j<br>liitolle | jäsenmaksu      | ISONKYRÖN<br>METSÄSTYS- JA | 10.1.2018                    |                                     |       |
|                                         |                               | Paula                      |                   |                   |                    | Aikuiset             | Seuran<br>liitolle   | jäsenmaksu      | ISONKYRÖN<br>METSÄSTYS- JA | 10.1.2018                    |                                     |       |
|                                         |                               | Keijo I                    |                   |                   |                    | Aikuiset             | Seuran<br>liitolle   | jäsenmaksu      | ISONKYRÖN<br>METSÄSTYS- JA | 10.1.2018                    |                                     |       |
|                                         |                               | Vesa L                     |                   |                   |                    | Aikuiset             | Seuran<br>liitolle   | jäsenmaksu      | ISONKYRÖN<br>METSÄSTYS- JA | 11.1.2018                    |                                     |       |
|                                         |                               | Kai 1                      |                   |                   |                    | Aikuiset             | Seuran j<br>liitolle | jäsenmaksu      | ISONKYRÖN<br>METSÄSTYS- JA | 11.1.2018                    |                                     |       |
|                                         |                               | Juha I                     |                   |                   |                    | Aikuiset             | Seuran<br>liitolle   | jäsenmaksu      | ISONKYRÖN<br>METSÄSTYS- JA | 11.1.2018                    |                                     |       |
|                                         |                               | Marko                      |                   |                   |                    | Aikuiset             | Seuran<br>liitolle   | jäsenmaksu      | ISONKYRÖN<br>METSÄSTYS- JA | 11.1.2018                    |                                     |       |
|                                         |                               | Ari-J                      |                   |                   |                    | Aikuiset             | Seuran<br>liitolle   | jäsenmaksu      | ISONKYRÖN<br>METSÄSTYS- JA | 11.1.2018                    |                                     |       |
|                                         |                               | Vesa                       |                   |                   |                    | Aikuisjäsen.         | Seuran               | oma maksu       | KESKI-SUOMEN<br>AMPUJAT    | 12.1.2018                    |                                     |       |

🛞 📋 🥝 🍯 🕥 🗴 📴 🖷

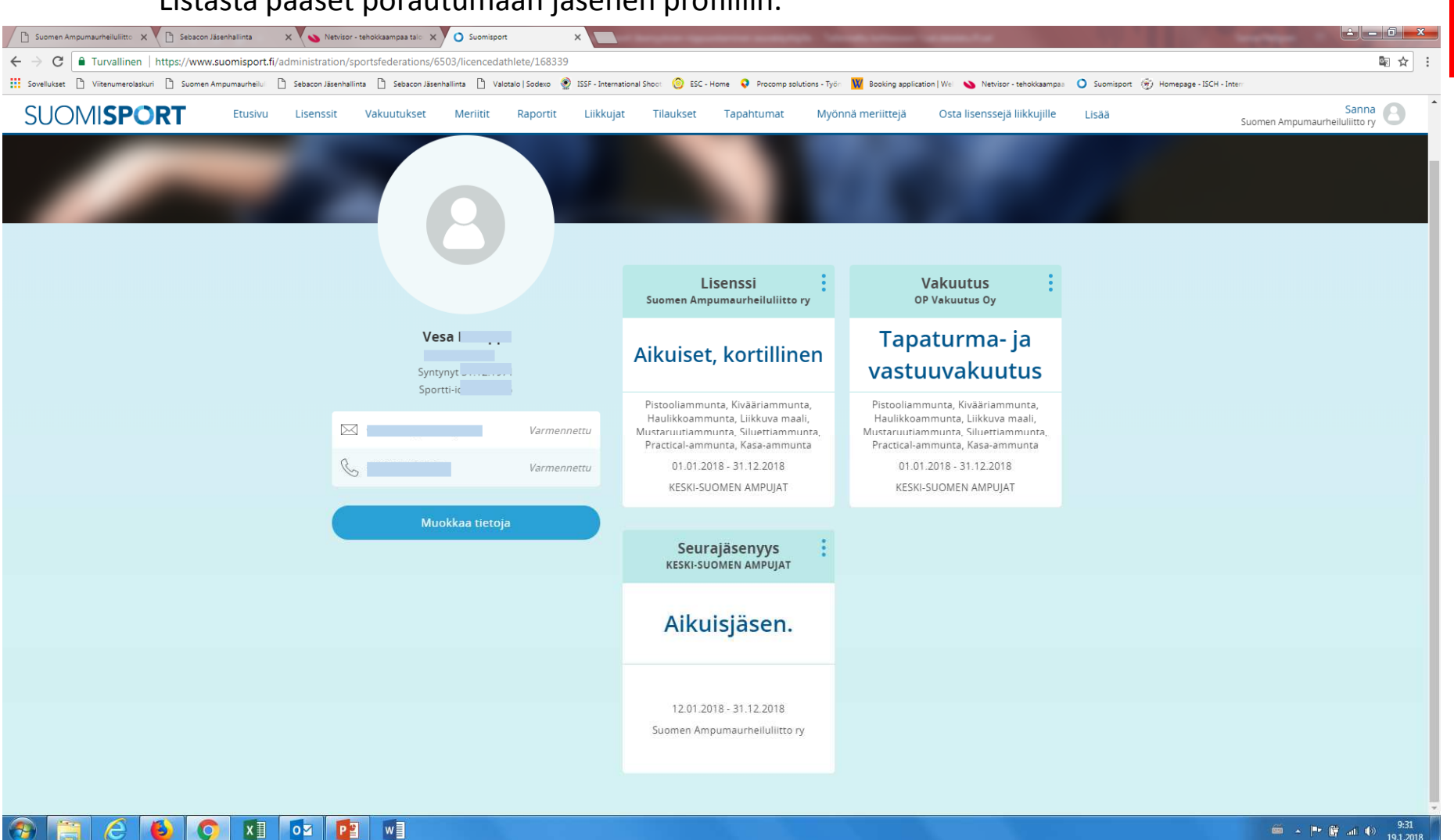

#### Listasta pääset porautumaan jäsenen profiiliin.

Liiton jäsenmaksuosuuden nippuostaminen on mahdollista vain seurakäyttäjille.

HUOMIO:

Voit myöhemmin palata jäsenlistaan Suomisportin "Jäsenyydet" välilehdelle ja klikkaa "Nykyiset jäsenyydet".

| Suomen Ampumaurheiluliitto ry 🛛 🗙 🕻 | ) Suomisport     | ×                | ÷                    | 27 0 2000                                       | · · · •                                                                      |                                                                               | Contraction of the local division of the local division of the loc |                            |                   | 100 C   |         |
|-------------------------------------|------------------|------------------|----------------------|-------------------------------------------------|------------------------------------------------------------------------------|-------------------------------------------------------------------------------|----------------------------------------------------------------------------------------------------|----------------------------|-------------------|---------|---------|
| ← → C' ŵ                            | i 🔒 https://www. | suomisport.fi/ac | lministration/sports | federations/6503/or                             | ganization/6546/membership                                                   |                                                                               |                                                                                                    |                            |                   | … 🛛 🕁   |         |
| SUOMI <b>SPORT</b>                  | Etusivu          | Liikkujat        | Tilaukset            | Ostoskori                                       | Myönnä meriittejä                                                            | Osta lisenssejä liikkujille                                                   | Osta jäsenyyksiä liikkujille                                                                                                    | Osta vakuutuksia           | liikkujille Lisää | AAVASAK | Sanna 🕑 |
| -                                   | -                |                  | Jäsen                | yydet                                           | Luc<br>sa                                                                    | b uudet<br>annot Luo uudet<br>jäsenyysehdot                                   | Luo uusi<br>läsenyystyyppi läs                                                                                                    | Odottavat<br>senpyynnöt jä | Kyiset<br>senet   |         |         |
|                                     |                  |                  |                      | Seuran n                                        | naksupalvelutunnuksia e                                                      | i ole asetettu. Voit luoda vain jäs<br>jäsenmaksuosuuden                      | enyyksiä, joilla seurakäyttäjä ma                                                                                                    | aksaa lajiliiton           |                   |         |         |
|                                     |                  |                  |                      | Jäsenyyd                                        | let                                                                          |                                                                               |                                                                                                    |                            |                   |         |         |
|                                     |                  |                  |                      | jäsenyydet ovat<br>erityyppisiä jäse            | myytäviä tuotteita, joli<br>nyyksiä, joiden hyväksy                          | aisen ostamalia liikkujasta tule<br>ntäehdot ja hinnat vaihtelevat.           | e seuran jäsen. Seuralla voi olla                                                                                                    | i useampla                 |                   |         |         |
|                                     |                  |                  |                      | Nimi                                            |                                                                              |                                                                               |                                                                                                    |                            |                   | •       |         |
|                                     |                  |                  |                      | Liiton jäsenmal                                 | su                                                                           |                                                                               |                                                                                                    |                            |                   |         |         |
|                                     |                  |                  |                      | Seuran aikuisjä                                 | senyys                                                                       |                                                                               |                                                                                                    |                            |                   |         |         |
|                                     |                  |                  |                      | Seuran Junioriji                                | isenyys                                                                      |                                                                               |                                                                                                    |                            |                   |         |         |
|                                     |                  |                  |                      | Seuran s                                        | äännöt                                                                       |                                                                               |                                                                                                    |                            |                   |         |         |
|                                     |                  |                  |                      | Seuran säännöt<br>liittymisen yhte              | määrittelevät liikkujan<br>ydessä ja liikkujalla on r                        | oikeudet ja velvoilisuudet, jotka<br>nahdoilisuus niihin tutustua.            | a jäsenyteen liittyvät. Nämä esi                                                                                                    | itetään jäseneksi          |                   |         |         |
|                                     |                  |                  |                      | Nimi                                            |                                                                              |                                                                               |                                                                                                    |                            |                   |         |         |
|                                     |                  |                  |                      | Säännöt                                         |                                                                              |                                                                               |                                                                                                    |                            |                   |         |         |
|                                     |                  |                  |                      | Seuran ja<br>Jäseneksi hyväk<br>automaattisesti | <b>äseneksi hyv</b><br>syntäehdot määrittelevi<br>. Se voi vaihdella myös j. | <b>äksymisehdot</b><br>At tarvitseeko jäsenyys eriliisen<br>äsenyyden mukaan. | hyväksynnän val hyväksytääni                                                                                                    | kö jäseneksi               |                   |         |         |
|                                     |                  |                  |                      | Nimi                                            |                                                                              |                                                                               |                                                                                                    |                            |                   |         |         |
|                                     |                  |                  |                      | Hyväksymiseho                                   | lot                                                                          |                                                                               |                                                                                                    |                            |                   |         |         |
|                                     |                  |                  |                      |                                                 |                                                                              |                                                                               |                                                                                                    |                            |                   |         |         |
| a 🖻 🖉 🚯                             |                  |                  | 2 w 3                |                                                 |                                                                              |                                                                               |                                                                                                    |                            |                   | á . Þ   | 8:47    |

#### HUOMIO:

#### HUOMIO:

Liiton jäsenmaksuosuuden nippuostaminen on mahdollista vain seurakäyttäjille.

#### Saat eteesi listan seuranne jäsenistä. Listasta pääset porautumaan jäsenen profiiliin.

|                                                     | 🖌 X Y 💊 Netvisor - tehokkaampaa talo     | X O Suomisport                 | ×                      | Statement Statements    | And Designation of the owner, the |                               | the state of the state of the s |                                        |
|-----------------------------------------------------|------------------------------------------|--------------------------------|------------------------|-------------------------|-----------------------------------|-------------------------------|----------------------------------------------------------------------------------------------------|----------------------------------------|
| ← → C 🕒 Turvallinen   https://www.suomisp           | oort.fi/administration/sportsfederation  | /6503/membership/active        | 2                      |                         |                                   |                               |                                                                                                    | o- ۵                                   |
| Sovellukset 🗋 Viitenumerolaskuri 🗋 Suomen Ampumaurh | ellu 🗋 Sebacon Jäsenhallinta 🗋 Sebacon J | senhallinta 🗋 Valotalo   Sodex | o 🤵 ISSF - Internation | al Shoot 🙁 ESC - Home 🤇 | Procomp solutions - Työr 🗰 Bo     | oking application   Wei 💊 Net | tvisor - tehokkaampaa 🚺 Suom                                                                                                    | nisport 😨 Homepage - ISCH - Inter      |
| SUOMISPORT Etus                                     | sivu Lisenssit Vakuutukset               | Meriitit Rapor                 | tit Liikkujat          | Tilaukset Tapa          | ahtumat Myönnä mer                | littejä Osta lisens           | sejä liikkujille Lisää                                                                                                    | Sanna<br>Suomen Ampumaurheiluliitto ry |
|                                                     |                                          |                                |                        |                         |                                   |                               |                                                                                                    |                                        |
|                                                     | läsenv                                   | vdet                           |                        |                         |                                   |                               |                                                                                                    |                                        |
|                                                     | Jacony                                   | Jace                           |                        | Concession of the       |                                   | 10 A                          |                                                                                                    |                                        |
|                                                     |                                          |                                |                        |                         |                                   |                               |                                                                                                    |                                        |
|                                                     |                                          |                                |                        |                         |                                   |                               |                                                                                                    |                                        |
|                                                     | Mika                                     |                                |                        | Aikuiset                | Seuran jäsenmaksu<br>liitolle     | ISONKYRÖN<br>METSÄSTYS- JA    | 10.1.2018                                                                                                    |                                        |
|                                                     | Heikk                                    |                                |                        | Aikuiset                | Seuran jäsenmaksu<br>liitolle     | ISONKYRÖN<br>METSÄSTYS- JA    | 10.1.2018                                                                                                    |                                        |
|                                                     | Marjo                                    |                                |                        | Alkuiset                | Seuran jäsenmaksu<br>liitolle     | ISONKYRÖN<br>METSÄSTYS- JA    | 10.1.2018                                                                                                    |                                        |
|                                                     | Paula                                    |                                |                        | Aikuiset                | Seuran jäsenmaksu<br>liitolle     | ISONKYRÖN<br>METSÄSTYS- JA    | 10.1.2018                                                                                                    |                                        |
|                                                     | Keijo                                    |                                |                        | Aikuiset                | Seuran jäsenmaksu<br>liitolle     | ISONKYRÖN<br>METSÄSTYS- JA    | 10.1.2018                                                                                                    |                                        |
|                                                     | Vesa                                     |                                | (10.22)                | Aikuiset                | Seuran jäsenmaksu<br>liitolle     | ISONKYRÖN<br>METSÄSTYS- JA    | 11.1.2018                                                                                                    |                                        |
|                                                     | Kai                                      |                                |                        | Aikuiset                | Seuran jäsenmaksu<br>liitolle     | ISONKYRÖN<br>METSÄSTYS- JA    | 11.1.2018                                                                                                    |                                        |
|                                                     | Juha I                                   |                                |                        | Aikuiset                | Seuran jäsenmaksu<br>liitolle     | ISONKYRÖN<br>METSÄSTYS- JA    | 11.1.2018                                                                                                    |                                        |
|                                                     | Marko H                                  |                                |                        | Aikuiset                | Seuran jäsenmaksu<br>liitolle     | ISONKYRÖN<br>METSÄSTYS- JA    | 11.1.2018                                                                                                    |                                        |
|                                                     | Ari-                                     |                                |                        | Aikuiset                | Seuran jäsenmaksu<br>liitolle     | ISONKYRÖN<br>METSÄSTYS- JA    | 11.1.2018                                                                                                    |                                        |
|                                                     | Vesa                                     |                                |                        | Aikuisjäsen.            | Seuran oma maksu                  | KESKI-SUOMEN<br>AMPUJAT       | 12.1.2018                                                                                                    |                                        |

📀 🔚 ĉ 😜 🔿 🛛 📴 🖷

# Kiitos huomiostanne!